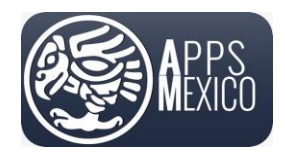

## Sistema de Administración de Proveedores (VMS)

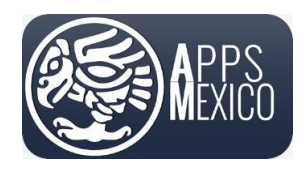

Sistema de Administración de Proveedores (VMS)

### Tabla de contenido

|    | Introd | lucción                                                      | 3 -  |
|----|--------|--------------------------------------------------------------|------|
| 1. | Inicio | de sesión                                                    | 3 -  |
|    | 1.1    | Guía de Usuario                                              | 6 -  |
|    | 1.2    | Centro de ayuda                                              | 8 -  |
|    | 1.3    | Reestablecer la Contraseña                                   | 10 - |
|    | 1.4    | Cambiar Contraseña                                           | 12 - |
| 2. | Consu  | Ita de Órdenes de Compra                                     | 16 - |
|    | 2.1    | Histórico de Comprobantes relacionados a una Orden de Compra | 19 - |
|    | 2.2    | Archivos Adjuntos                                            | 20 - |
|    | 2.3    | Carga de Comprobantes                                        | 21 - |
|    | 2.4    | Consulta y descarga de comprobantes previamente cargados     | 32 - |
|    | 2.5    | Eliminar comprobantes previamente cargados                   | 32 - |
| 3. | Consu  | Ita de pagos                                                 | 33 - |
|    | 3.1    | Carga de recibo electrónico de pago (complemento de pago)    | 35 - |
|    | 3.2    | Descargar o Eliminar complementos de pago                    | 40 - |
| 4. | Cerra  | r Sesión                                                     | 41 - |

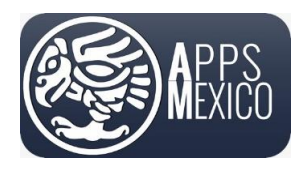

Sistema de Administración de Proveedores (VMS)

Version 6

#### Introducción

Vendor Management System (VMS) de Apps México<sup>®</sup> es un sistema que facilitará la consulta y el control de documentos para su pago. También, permitirá la carga de CFDI para garantizar el apego a los lineamientos de las autoridades fiscales.

Mediante esta guía usted será capaz de consultar las órdenes de compra pendientes que aún no cuentan con un archivo XML como comprobante fiscal cargado y se le permitirá anexarlo. Durante este proceso se verificará que el comprobante corresponda al documento seleccionado y también que sea un comprobante válido para su posterior aprobación. También le permitirá la consulta de los pagos previamente realizados a su cuenta de los cuales también podrá adjuntar su comprobante fiscal (complemento de pagos).

Además, mediante los estados de cuenta mensuales, tendrá una visión clara del histórico de documentos generados durante cada mes con toda la información correspondiente.

#### 1. Inicio de sesión

Antes de iniciar, considere que este portal web <u>solo esta soportado en los siguientes exploradores de</u> <u>Internet</u>

- ✓ Google Chrome
- ✓ Mozilla Firefox
- ✓ Microsoft Edge

El portal **NO** está soportado en Internet Explorer, evite utilizarlo.

En cualquiera de los exploradores de Internet antes mencionados (Google Chrome, Mozilla Firefox y Microsoft Edge) se abrirá la siguiente página:

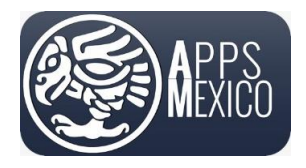

#### Sistema de Administración de Proveedores (VMS)

#### Version 6

| APP Proveedroes                     |                                                   |
|-------------------------------------|---------------------------------------------------|
| Portal de Proveedores               | Usuario *<br>Contraseña *                         |
| Envianos ta información y contacto. | Olvide mi contraseña                              |
|                                     | Guía de Usuario<br>Conoce como utilizar el portal |
| 2024 € APP Proveedroes - A          |                                                   |

 En los campos capture su nombre de usuario y su contraseña para iniciar sesión. Estos datos le debieron ser proporcionados vía correo electrónico. De no ser así, contacte a su comprador asignado.

| Usuario *    |                  |   |
|--------------|------------------|---|
| president of | HU7              |   |
| Contraseña * |                  | ۵ |
|              |                  |   |
|              | 🔒 Iniciar Sesión |   |
|              |                  |   |

Si su Usuario o contraseña no son correctos se mostrará un mensaje en pantalla, vuelva a intentar asegurándose de capturar los datos correctos.

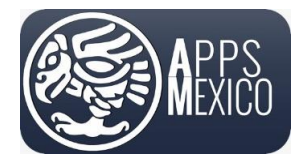

#### Sistema de Administración de Proveedores (VMS)

Version 6

| Favo                                                                                                    | r de revisar su usuario y contraseña. |  |  |  |  |
|----------------------------------------------------------------------------------------------------|---------------------------------------|--|--|--|--|
| Usuario *                                                                                                    |                                       |  |  |  |  |
| CONTRACTOR OF CONTRACTOR OF CONTRACTOR OF CONTRACTOR OF CONTRACTOR OF CONTRACTOR OF CONTRACTOR OF CONTRACTOR OF |                                       |  |  |  |  |
| Contraseña *                                                                                                    |                                       |  |  |  |  |
|                                                                                                    |                                       |  |  |  |  |
|                                                                                                    | A Iniciar Sesión                      |  |  |  |  |
|                                                                                                    |                                       |  |  |  |  |

Si tiene actividad con más de una de las empresas, dentro del portal de proveedores en la parte superior derecha se mostrará el siguiente combo para que seleccione la empresa a la que desea acceder.

| Sendor Managment System |                                                                                                    |     | APRIL 1                                                    | -1 · 🕅 🌒                               |
|-------------------------|----------------------------------------------------------------------------------------------------|-----|------------------------------------------------------------|----------------------------------------|
| Filter menu             | Paral de Poveedore / Aplicaton / Inicio                                                                                                    |     |                                                            |                                        |
| 🚣 Cuentas por Pagar 🗸   | Hola, Julian California Salarana Calendra                                                                                                    |     |                                                            |                                        |
|                         | Provedor III. A LANDAU ALL AND A LANDAU - 11007013                                                                                                    |     |                                                            | •                                      |
|                         | Complementos de Pago y Expediente Proveedor                                                                                                    | : * | <sup>867</sup> Total CFDIs Pendientes<br>de Autorizar<br>i | Ordenes de Compra<br>Abiertas :        |
|                         | Con la finalidad de continuar atendiendo de manera puntual nuestros compromisos de pago con ustedes, le solicitamos mantener<br>actualizado los documentos en su EXPEDIENTE.<br>Para subir los documentos continuar a la opción Cuentas por Pagar > Mantenimiento > Proveedores > Expediente.<br>IMPORTANTE:                                                                |     | 0                                                          | 1                                      |
|                         | Si tienen todos los complementos de pago cargados y NO le permite cargar nuevas facturas, es porque está<br>pendiente cargar en su Expediente algún documento, como puede ser la Opinion de Cumplimiento o la<br>Constancia de Situación Fiscal.                                                                                                    |     | Pagos con CFDI<br>Pendiente :                              | Total Facturado PO: 2500180199 / ZFO : |
|                         | Nota: Consulta la Guia Actualización de Expediente de<br>Proveedores.<br>Así miemo para dar cumplimiento a la normatividad fiscal, le informamos que guedanos en espera de que sean entregados los<br>CONDENENTOS DE PAGO nacidantes en sus dos archivos VIII y EDE del CEDI en el nortal ous hemos questo a su disposición:                                                |     | 0                                                          | 34.58%                                 |
|                         | Rogamos su atención a nuestra solicitud para que en la mayor brevedad posible nos sean entregados su comprobantes en esta su<br>plataforma electrónica y prevenir la interrupción a nuestro proceso de pagos ya que a partir del <b>01 de Noviembre del 2024</b> se<br>bloqueara el portal para aquellos proveedores que tengan complementos pendientes de subir al portal. |     | Auto Califor Interesting                                   | \$260.040.00 de \$752.040.00 MXN 👳     |
|                         | INFORMACION IMPORTANTE:<br>Para atención de dudas y aclaraciones a nuestros proveedores contamos con un horario de 8:00 a.m. – 4:00 p.m. de Lunes a Viernes al<br>siguiente correo electrónico                                                                                                    |     |                                                            | •                                      |

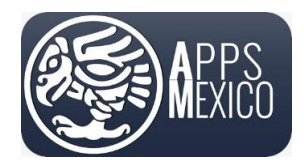

Sistema de Administración de Proveedores (VMS)

Version 6

Una vez ingresado, se mostrará la siguiente pantalla. Contará con un menú habilitado en la parte izquierda de su pantalla.

En la parte superior derecha se muestra el nombre de la empresa para con la que se encuentra trabajando y las opciones de usuario.

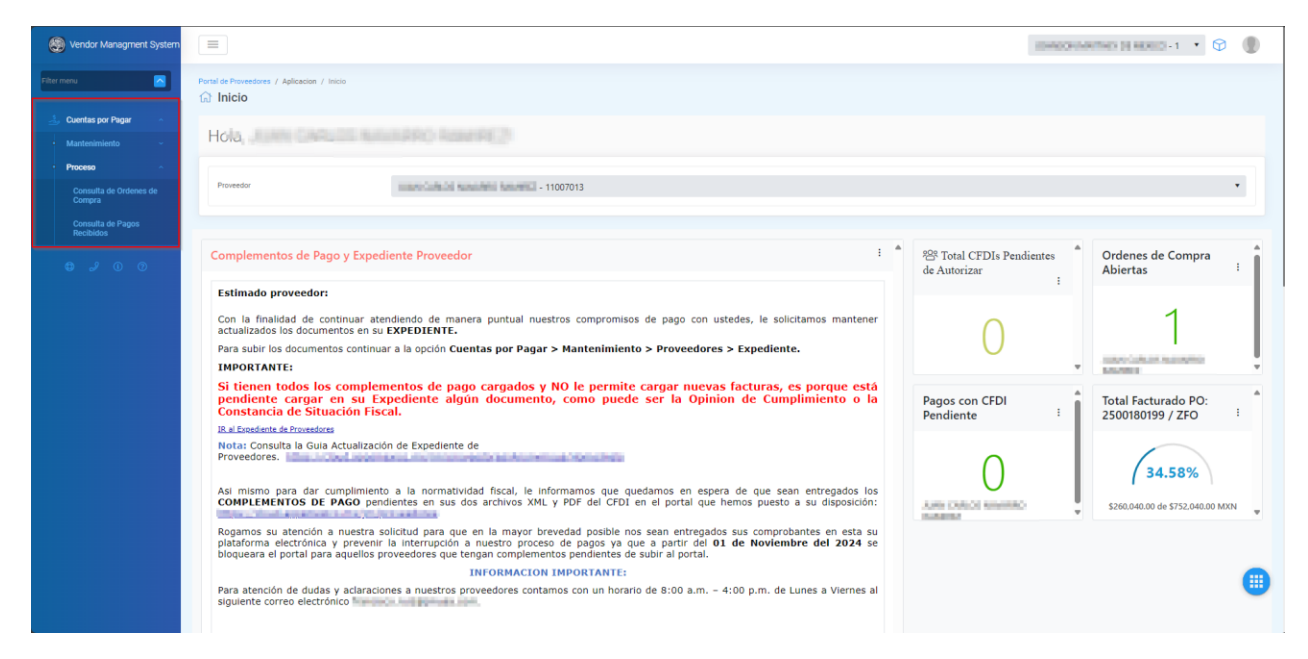

#### 1.1 Guía de Usuario

Conozca como utilizar el portal de proveedores a través de las Guías de Usuario, mismas que encontrara posicionadas en la pantalla del inicio de sesión, como se encuentra en la siguiente pantalla. Presione el link.

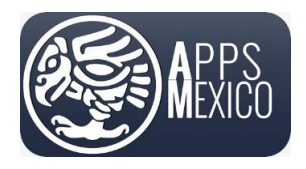

#### Sistema de Administración de Proveedores (VMS)

Version 6

| Portal de Proveedores                                                      |                                      | Usuario *                            |               |
|----------------------------------------------------------------------------|--------------------------------------|--------------------------------------|---------------|
|                                                                            |                                      | and a                                |               |
| MEXICO                                                                     |                                      | Contraseña *                         | â             |
|                                                                            |                                      | A Iniciar S                          | esión         |
| Marinos tu mominación y contecto.<br>ダ Ingresar al Registro de Proveedores |                                      | Olvide mi contr                      | aseña         |
|                                                                            |                                      | Guía de Usuario<br>Conoce como utili | zar el portal |
|                                                                            |                                      |                                      |               |
|                                                                            | 2024 @ APP Proveedroes - Apps Mexico |                                      |               |

El link lo enviará a la siguiente pantalla donde podrá consultar las guías del portal, o en caso de requerirlo también puede descargarla localmente. Presionara el icono de Guardar como lo muestra la siguiente imagen.

| Vendor Managment System (VMS)                                                                                                    |                                                                                                    |   |
|----------------------------------------------------------------------------------------------------|----------------------------------------------------------------------------------------------------|---|
| Ayuda<br>Seeeccome la guía de usuario que requiera consultar.                                                                                                    |                                                                                                    | × |
| Image: Cuia Usuario Expediente Proveedor         Image: Cuia Usuario Proveedores         Image: Cuia Usuario Registro de Proveedor         Image: Cuia Usuario Registro de Proveedor | E F V Draw V C C A - + E 1 43 0 D<br>EEEE<br>GUÍA DE USUARIO<br>Sistema de Administración de Proveedores (VMS) |   |

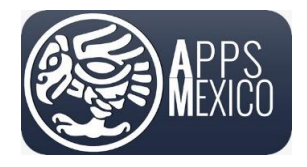

Sistema de Administración de Proveedores (VMS)

Version 6

### 1.2 Centro de ayuda

Si usted está consultando esta guía desde la liga proporcionada en el mensaje de correo electrónico, sepa que también se encuentra disponible en el portal ingresando al *Centro de ayuda* dentro de las opciones de usuario.

| APP Proveedores                         |                    |                                                                                                    |                  |                         |           |   |                            |                          | APPS MEXICO DEM | 0 - 1     | • 🕫 🌘     |
|-----------------------------------------|--------------------|----------------------------------------------------------------------------------------------------|------------------|-------------------------|-----------|---|----------------------------|--------------------------|-----------------|-----------|-----------|
|                                         | APP Proveedores    | / Mantenimiento                                                                                                    | / Consi<br>de Ce | ulta Ordene<br>ompra    |           |   |                            |                          |                 |           |           |
|                                         | Parametros         | APPS MEXICO DEMO - 1 Consulta Ordenes<br>metros<br>reedor APS MEXICO DEMO - 11007013 Consultar OC Cerradas/Canceladas<br>reedor<br>APS MEXICO DEMO - 11007013 Consultar OC Cerradas/Canceladas<br>reedor<br>APS MEXICO DEMO - 11007013 Consultar OC Cerradas/Canceladas<br>portar a Excel<br>de Sucursal Tipo Orden Fecha Estatus Orden de Compra Moneda Total<br>Sucursal Compra Fecha Compra Moneda Total<br>Compra Abierta Peso Mexicano-<br>MXN S28,923.0 Detaile Historio |                  |                         |           |   |                            |                          |                 |           |           |
| ≟ Cuentas por Pagar                     | Proveedor          | A                                                                                                    | PPS ME           | EXICO DEMO -            | 11007013  |   | •                          | Consultar OC Cerradas/Ca | inceladas       |           |           |
| Proceso                                 |                    |                                                                                                    |                  |                         |           |   |                            |                          |                 |           |           |
| Consulta Ordenes de<br>Compra           | 🗴 Exportar a       | Excel                                                                                                    |                  |                         |           |   |                            |                          |                 |           |           |
| Consulta de Pagos<br>Documentos Pagados | Orden de<br>Compra | Sucursal                                                                                                    |                  | Tipo Orden<br>de Compra | Fecha     |   | Estatus Orden de<br>Compra | Moneda                   | Total           |           |           |
| Documentos Pendientes<br>de Pago        |                    |                                                                                                    | •                |                         | Ċ.        | T | •                          | •                        |                 |           |           |
| 20200                                   | 2500081700         | MX01 - 1                                                                                                    |                  | ZFO                     | 2021-09-1 | 3 | Abierta                    | Peso Mexicano -<br>MXN   | \$28,923.40     | 🕼 Detalle | Historico |
|                                         |                    |                                                                                                    |                  |                         |           |   |                            |                          |                 |           | •         |
|                                         |                    |                                                                                                    |                  |                         |           |   |                            |                          |                 |           |           |

• Opción 1, lo enviará al servicio WhatsApp del sistema donde podrá iniciar una conversación con equipo de soporte del sistema.

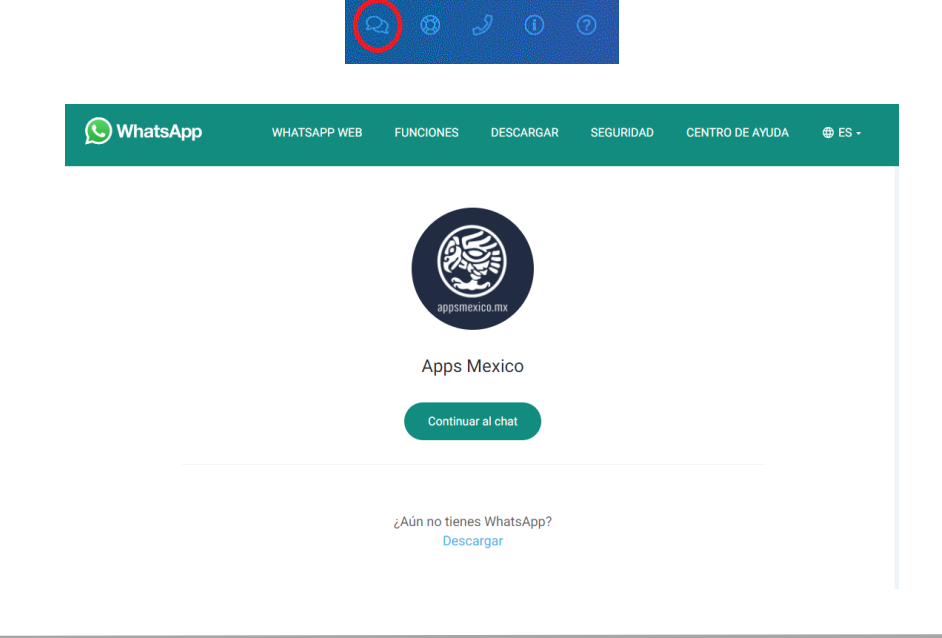

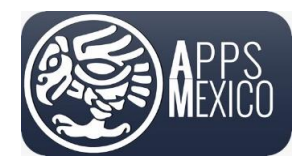

#### Sistema de Administración de Proveedores (VMS)

• Opción 2. Lo enviará a su cuenta de correo, donde podrá levantar un ticket de soporte.

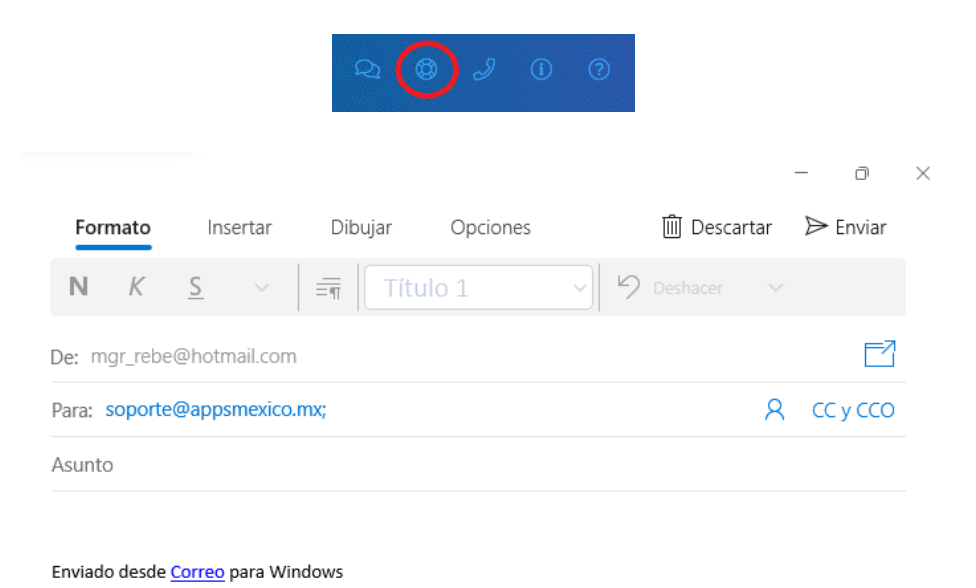

• Opción 3. Podrá marcar al teléfono de atención a clientes al 33 1340 2681.

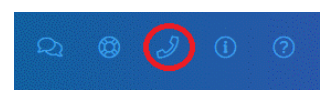

• Opción 4. Se mostrará la siguiente pantalla. Presione el botón para mostrar la guía, la cual se mostrará en la parte izquierda de la pantalla.

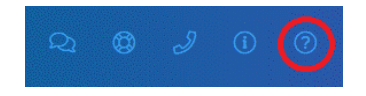

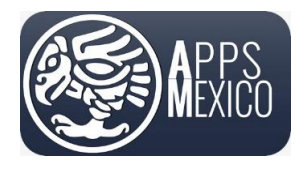

#### Sistema de Administración de Proveedores (VMS)

Version 6

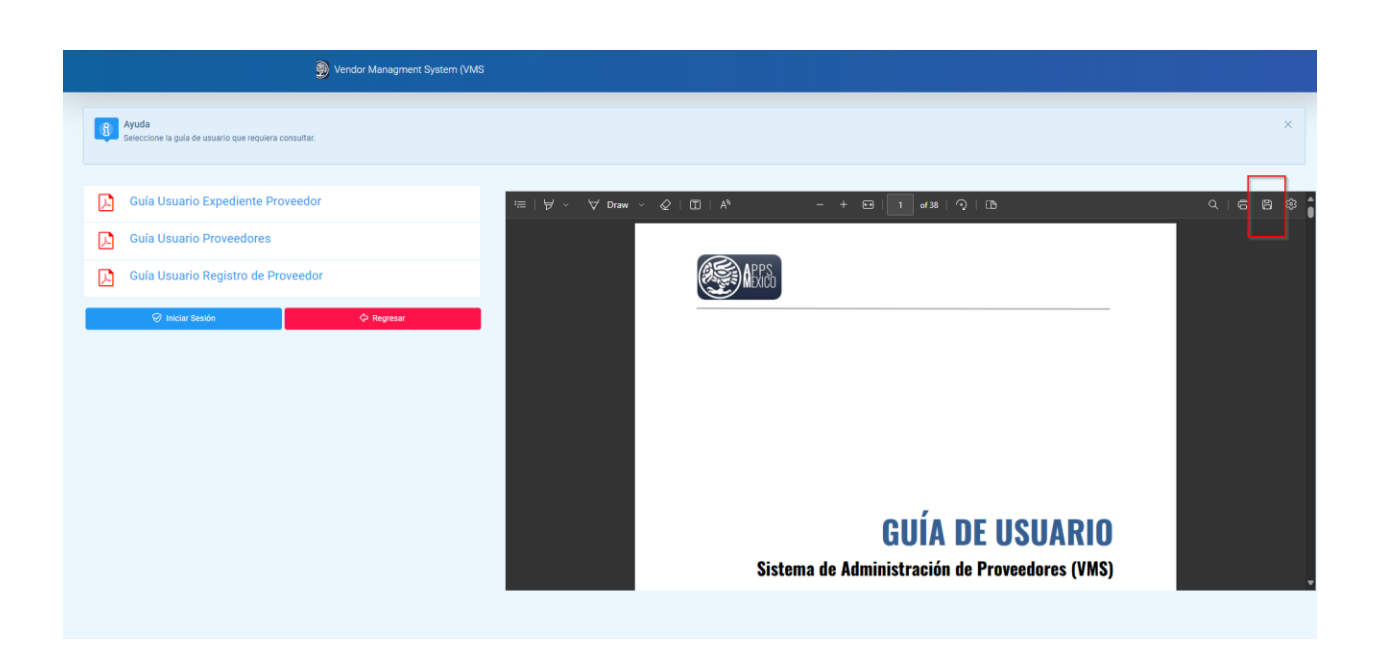

#### 1.3 Reestablecer la Contraseña

Si por alguna razón Usted olvido su contraseña, podrá reestablecerla presionando el link **Olvidé mi** contraseña en la página de inicio.

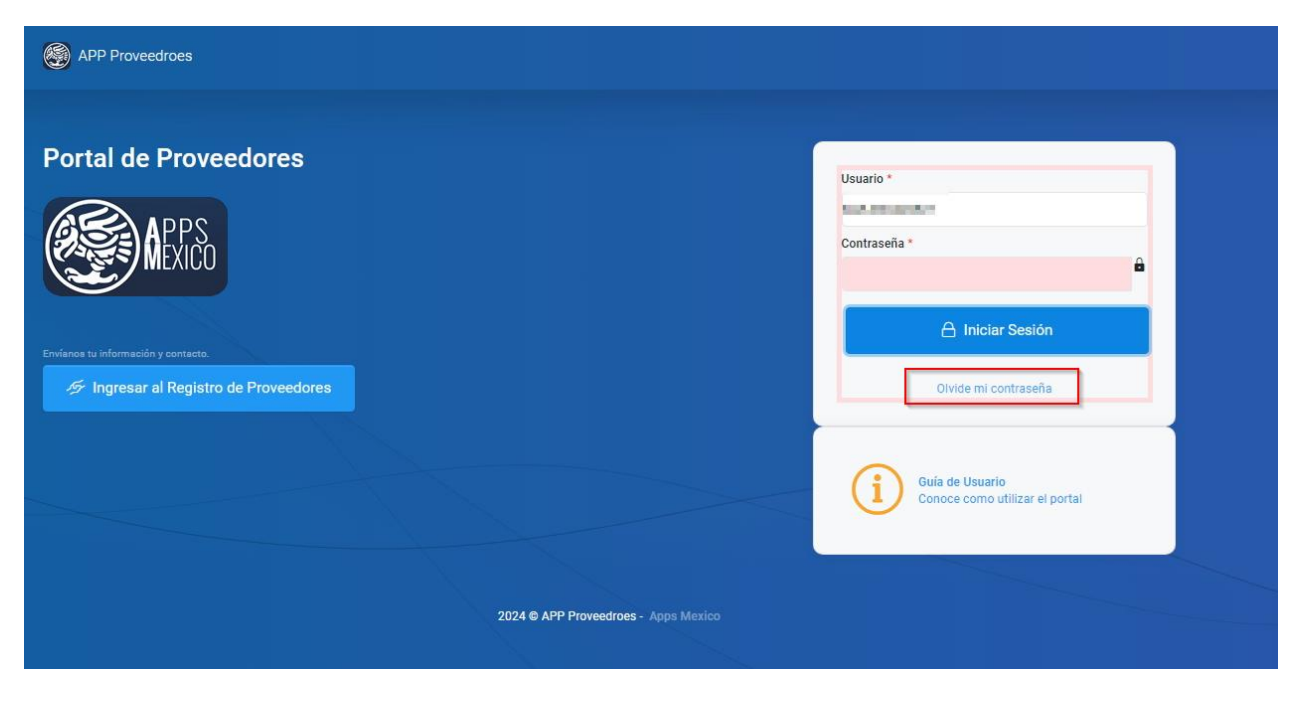

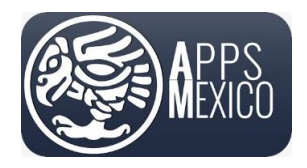

Sistema de Administración de Proveedores (VMS)

Version 6

• Se abrirá una pantalla donde se le pedirá que capture su nombre de Usuario. Al finalizar presione el botón *Recuperar*.

|            | Utiliza el siguiente formulario para reestablecerla!                            |
|------------|---------------------------------------------------------------------------------|
| Tu usuari  | io para el inicio de sesión *                                                   |
|            | and a                                                                           |
| le enviare | nos un correo electronico con las instrucciones para restablecer tu contraseña. |

• Se mostrará un mensaje indicándole que se ha enviado un mansaje a su correo electrónico con el link para restablecer su contraseña.

ISSYSDB0049: Hemos enviado un correo electrónico a la dirección proporcionada para restablecer su contraseña.

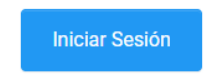

• En su correo electrónico encontrará el mensaje para restablecer su contraseña. Dé clic en el link.

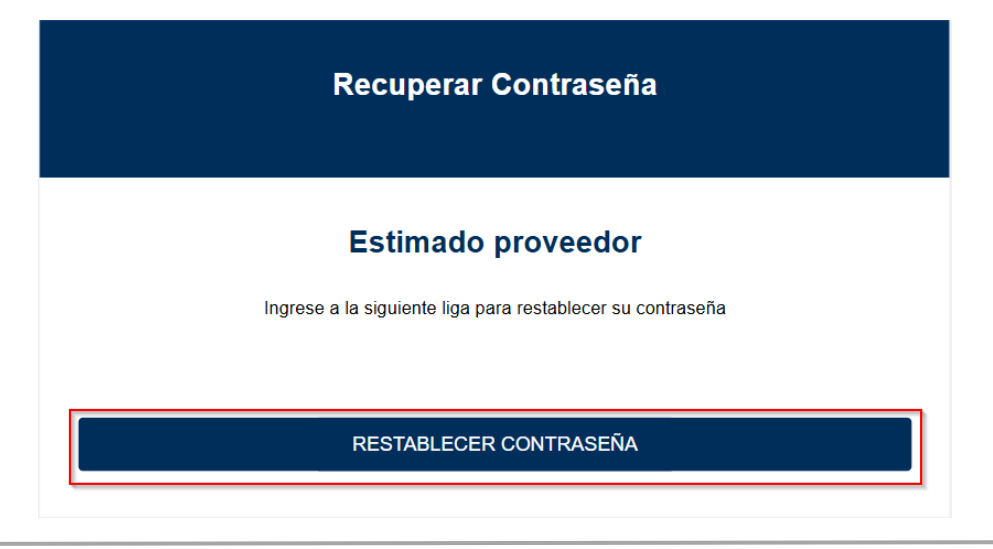

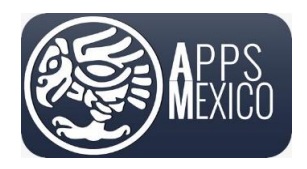

Sistema de Administración de Proveedores (VMS)

Version 6

• Se abrirá una página donde deberá ingresar su nombre de Usuario, la nueva contraseña y la confirmación de la nueva contraseña. Al finalizar presione el botón *Restablecer*.

| Reestablecer tu contraseña                                                                                                    |  |  |  |  |  |
|----------------------------------------------------------------------------------------------------|--|--|--|--|--|
| Usuario Inicio de Sesion                                                                                                    |  |  |  |  |  |
| NAME AND ADDRESS OF TAXABLE ADDRESS OF TAXABLE ADDRESS OF TAXAB |  |  |  |  |  |
| Nombre                                                                                                    |  |  |  |  |  |
| Approximation of the second second seco  |  |  |  |  |  |
| ieva Contraseña *                                                                                                    |  |  |  |  |  |
|                                                                                                    |  |  |  |  |  |
| Confirmar Contraseña *                                                                                                    |  |  |  |  |  |
|                                                                                                    |  |  |  |  |  |
|                                                                                                    |  |  |  |  |  |
| ☑ Reestablecer                                                                                                    |  |  |  |  |  |
|                                                                                                    |  |  |  |  |  |
|                                                                                                    |  |  |  |  |  |

• Se mostrará un mensaje indicándole que la contraseña se ha restablecido. Presione el botón para ir a la página de inicio de sesión.

Tu contraseña se ha reestablecido. Da click aquí para iniciar sesión.

### 1.4 Cambiar Contraseña

Por seguridad, usted deberá cambiar su contraseña la primera vez que inicia sesión y después deberá hacerlo regularmente.

 Para cambiar su contraseña dé clic en el *icono de usuario* en la parte superior de la pantalla y seleccione la opción *Mi Perfil*.

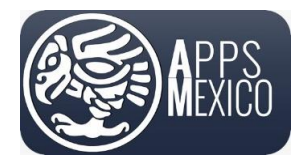

#### Sistema de Administración de Proveedores (VMS)

#### Version 6

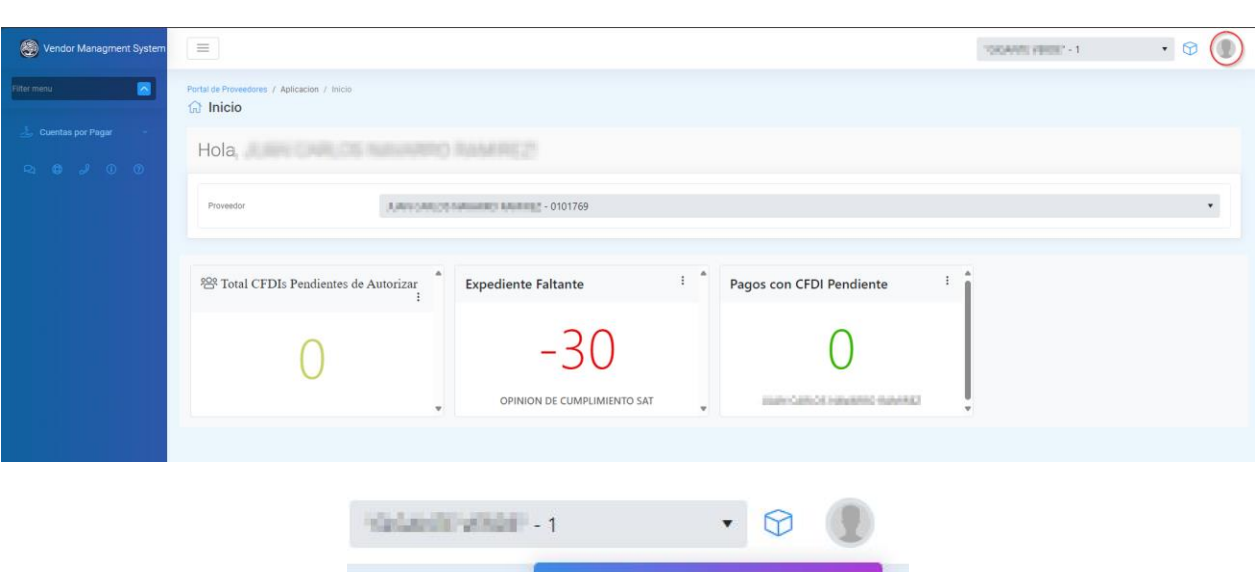

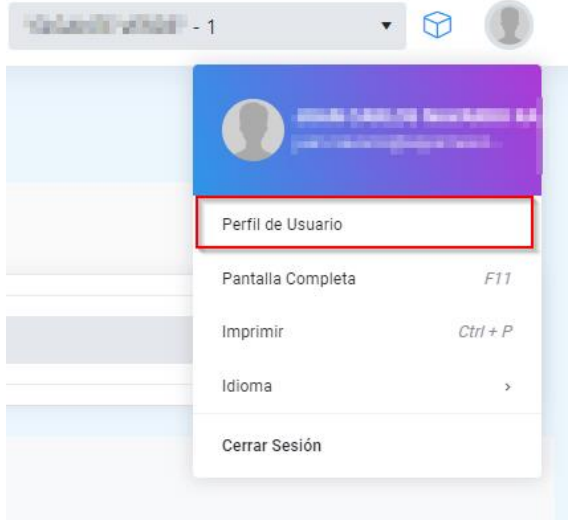

 Después de dar clic se mostrará la siguiente pantalla donde deberá dar clic en el enlace Cambiar Contraseña.

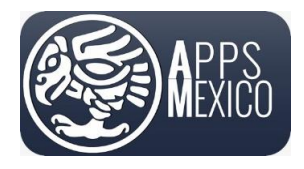

#### Sistema de Administración de Proveedores (VMS)

#### Version 6

| =                                                                                               |                                                                                                    |                                                                                                    |   | Salashi vikali - 1 | • 🕲 🌘 |
|-------------------------------------------------------------------------------------------------|----------------------------------------------------------------------------------------------------|----------------------------------------------------------------------------------------------------|---|--------------------|-------|
| Portal de Proveedores / Mantenimiento / Perfil de Usuario                                       |                                                                                                    |                                                                                                    |   |                    |       |
| Aurer (Industrier Auflich und der Contraction)<br>C Conduct Contraction<br>C Actualizer Enterla | Nombre *<br>RFC<br>Fecha de Nacimiento *<br>PIN para autorizaciones<br>Email *<br>Usuario de Vindows<br>Numero de Empleado<br>Departamento<br>Puesto | Processing and an and an an and an and an an an an an an an an an an an an an | • |                    |       |
|                                                                                                 | Jefe Directo *                                                                                                    | 0                                                                                                    |   |                    |       |
|                                                                                                 | Calle<br>Numero Exterior<br>Numero Interior                                                                                                    |                                                                                                    |   |                    |       |

- Se mostrará el siguiente cuadro. En los campos mostrados ingrese la información solicitada:
  - o Contraseña Actual.
  - o Nueva Contraseña.
  - o Confirmar Contraseña.
- La nueva contraseña deberá contener mínimo 6 caracteres en los que deberá incluir por lo menos una mayúscula y un carácter especial.

| Cambiar                                                                                                    | Contraseña         |
|----------------------------------------------------------------------------------------------------|--------------------|
| Henry Intelle de Oscilar                                                                                                    |                    |
| Usuario Inicio de Sesion                                                                                                    |                    |
| head and head of the second of the second of |                    |
| Nombre                                                                                                    |                    |
| Depart of a constant way                                                                                                    |                    |
| Contraseña Actual *                                                                                                    |                    |
|                                                                                                    |                    |
| Nueva Contraseña *                                                                                                    |                    |
| ****                                                                                                    |                    |
| Confirmar Contraseña *                                                                                                    |                    |
| *****                                                                                                    |                    |
|                                                                                                    |                    |
| 🛇 Cancelar                                                                                                    | Cambiar Contraseña |
|                                                                                                    |                    |
|                                                                                                    |                    |

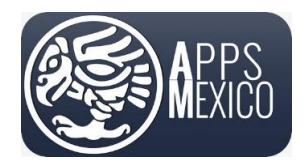

Sistema de Administración de Proveedores (VMS)

Version 6

• Ya ingresados los datos presione el botón *Cambiar Contraseña*.

Si existe algún error se mostrará en un mensaje de la siguiente forma:

| Cambiar Contraseña              |  |
|---------------------------------|--|
| Usuario Inicio de Sesion        |  |
| Nombre                          |  |
| Contraseña Actual *             |  |
|                                 |  |
| Nueva Contraseña *              |  |
| Confirmar Contraseña *          |  |
| 🛇 Cancelar 🙆 Cambiar Contraseña |  |

De no presentarse ningún mensaje el cambio de contraseña se realizó con éxito y se mostrará el mensaje.

| Cambiar                                                                                                    | Contraseña         |
|----------------------------------------------------------------------------------------------------|--------------------|
| Usuario Inicio de Sesion                                                                                                    |                    |
| No. Alternation and the second second s |                    |
| Nombre                                                                                                    |                    |
| CONCERNMENT AND ADDRESS                                                                                                    |                    |
| Contraseña Actual *                                                                                                    |                    |
|                                                                                                    |                    |
| Nueva Contraseña *                                                                                                    |                    |
|                                                                                                    |                    |
| Confirmar Contraseña *                                                                                                    |                    |
|                                                                                                    |                    |
| 🛇 Cancelar                                                                                                    | Cambiar Contraseña |
|                                                                                                    |                    |

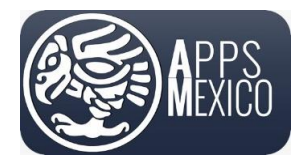

#### Sistema de Administración de Proveedores (VMS)

Version 6

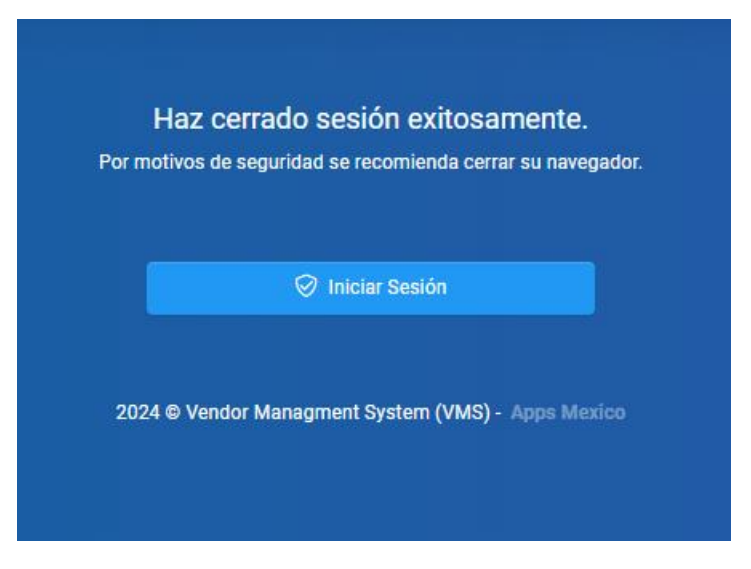

### 2. Consulta de Órdenes de Compra

Para consultar las órdenes de compra, en el menú diríjase a

Cuentas por Pagar -> Proceso -> Consulta Órdenes de Compra

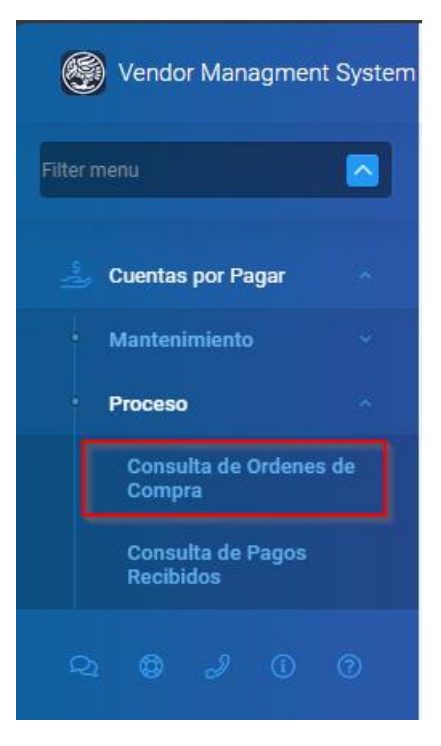

donde se mostrará la pantalla Consulta Órdenes de Compra

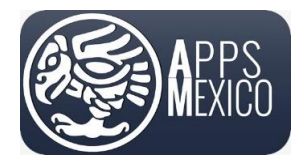

#### Sistema de Administración de Proveedores (VMS)

#### Version 6

| E Vendor Managment System                     | Ξ                                                                                                    | DATI HIRDF - 1 | • 🕆 🌒 |
|-----------------------------------------------|----------------------------------------------------------------------------------------------------|----------------|-------|
| Filter menu                                   | Portal de Provedores / Manteuremento / CXP1500 - Consul.                                                        |                |       |
| Scuentas por Pagar A Mantenimiento V          | Parametros                                                                                                    |                |       |
| Proceso     Consulta de Ordenes de     Compra | Proveedor Consultar OC Cerradas Canceladas                                                                      |                |       |
| Consulta de Pagos<br>Recibidos                | Deportar a Secel                                                                                                |                |       |
| ₽1 ♥ ♂ 0 0                                    | Orden de<br>Compra İ Tipo Orden de Compra I Fecha I Estatus Orden de<br>Compra I Tipo Orden de Compra I Total I |                |       |
|                                               | 20240566 Servicios para Gastos - SE 2023-08-28 Abierta Peso Mexicano - MXN \$165,000.00 @ Detaile               |                |       |
|                                               |                                                                                                    |                |       |

En esta pantalla se muestran todas las órdenes de compra con estatus **Abierta**, pendientes de pago. Se da la vista de la información general relacionada con el documento como es Número de orden, Tipo de orden, Fecha, Estatus, Moneda y Total, para que identifique de manera rápida de qué documento se trata.

Como se mencionó, esta pantalla muestra de primera instancia únicamente las órdenes con estatus Abierto. Si desea consultar órdenes con estatus Cerrado o Cancelado, active la casilla en la parte superior y se desplegarán todas las órdenes con estatus **Cerradas** y **Canceladas**.

| ≡                                |                                          |            |                           |                           |              | 1000078198081+1 | • 🕫 🌘 | ) |
|----------------------------------|------------------------------------------|------------|---------------------------|---------------------------|--------------|-----------------|-------|---|
| Portal de Proveedores / Mantenin | niento / CXP1500-Consul<br>nes de Compra |            |                           |                           |              |                 |       |   |
| Parametros                       |                                          |            |                           |                           |              |                 | Θ     |   |
| Proveedor                        | INVESTIGATION NUMBER                     | - 0101769  |                           | Consultar OC Cerradas/Car | nceladas     |                 |       |   |
|                                  |                                          |            |                           |                           |              |                 |       |   |
| Exportar a Excel                 |                                          |            |                           |                           |              |                 |       |   |
| Orden de Compra 🚦                | Tipo Orden de Compra                     | Fecha I    | Estatus Orden de Compra 🚦 | Moneda :                  | Total        |                 |       |   |
|                                  |                                          | <b>T</b>   | •                         | •                         |              |                 |       |   |
| 20240566                         | Servicios para Gastos - SE               | 2023-08-28 | Cerrada                   | Peso Mexicano - MXN       | \$165,000.00 |                 |       | * |
|                                  |                                          |            | L                         | 1                         |              |                 |       |   |
|                                  |                                          |            |                           |                           |              |                 |       |   |

• Para observar el detalle de la orden de compra y cargar el comprobante presione el botón *Detalle* en la fila que corresponda.

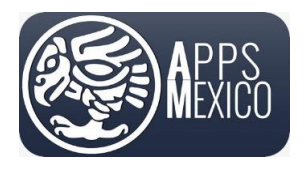

#### Sistema de Administración de Proveedores (VMS)

#### Version 6

| ≡                              |                             |               |            |            |                         |                     |                |              |               | 104412-0021- | 1 • | • 😚 | • |
|--------------------------------|-----------------------------|---------------|------------|------------|-------------------------|---------------------|----------------|--------------|---------------|--------------|-----|-----|---|
| Portal de Proveedores / Manter | nimiento / CXP1500 - Consul |               |            |            |                         |                     |                |              |               |              |     |     |   |
| Parametros                     |                             |               |            |            |                         |                     |                |              |               |              |     |     | Θ |
| Proveedor                      | JUAN DALL                   | S NAVARIS NAV | - 010176   | 9          |                         | Consultar OC Cerra  | las/Canceladas | S            |               |              |     |     |   |
| Exportar a Excel               |                             |               |            |            |                         |                     |                |              |               |              |     |     |   |
| Orden de Compra :              | Tipo Orden de Compra        | :             | Fecha      | :          | Estatus Orden de Compra | Moneda              | :              | Total :      |               |              |     |     |   |
|                                |                             |               |            | <b>□</b> ▼ | •                       |                     | •              |              |               |              |     |     |   |
| 20240566                       | Servicios para Gastos - Si  | E             | 2023-08-28 |            | Abierta                 | Peso Mexicano - MXN |                | \$165,000.00 | 🖗 Detalle 🛛 🗏 | Historico    |     |     | ^ |
|                                |                             |               |            |            |                         |                     |                |              |               |              |     |     |   |
|                                |                             |               |            |            |                         |                     |                |              |               |              |     |     |   |
|                                |                             |               |            |            |                         |                     |                |              |               |              |     |     |   |
|                                |                             |               |            |            |                         |                     |                |              |               |              |     |     |   |

- Se mostrará la pantalla Detalle Orden de Compra donde se muestra el número de orden de compra, su estatus y el total de la orden, también tiene la funcionalidad de consultar los comprobantes previamente cargados a la orden y la opción de cargar un nuevo comprobante. En la parte inferior se muestran dos pestañas:
  - Pestaña Carga Comprobante. Esta pestaña tiene dos grids. El grid superior muestra el detalle de la orden de compra y el grid inferior muestra el detalle de los comprobantes cargados, los cuales detallaremos más adelante.

| g oracii ac compi       | .,                         |                        |                      |                          |                                     |                                                   |                         |                       |              |
|-------------------------|----------------------------|------------------------|----------------------|--------------------------|-------------------------------------|---------------------------------------------------|-------------------------|-----------------------|--------------|
|                         |                            |                        |                      |                          |                                     |                                                   |                         | Q Consulta de l       | OrdenesCompr |
|                         |                            |                        |                      |                          |                                     |                                                   |                         |                       | _            |
| od. en ERP              | 20240566                   |                        |                      | Condicion de Pago        | 90 Días C.R.F.                      | / Net 90 Days - 90                                |                         |                       |              |
| roveedor                | NUM CURICO MANYON NO       | - 0101769              |                      | Moneda *                 | Peso Mexican                        | o - MXN                                           |                         |                       |              |
| echa *                  | 2023-08-28                 |                        | 63                   | Total Moneda *           |                                     |                                                   |                         | \$                    | 165,000      |
| tatus Orden de Compra * | Abierta                    |                        | •                    | Usuario Autorizador 1    | tour ale cost                       | na ikanalih - 22                                  |                         |                       |              |
| po Orden de Compra      | Servicios para Gastos - SE |                        |                      | Usuario Autorizador 2    | Resolution (                        | ioniil - 21                                       |                         |                       |              |
|                         |                            |                        | ± Cargar Comprobante | Notas                    | 1 EN REFERENCIA<br>#S/N DE FECHA AL | A SU(S) COTIZACIÓN(ES):<br>JG/16/2023 ENVIADA POR | CARLOS NAVARRO          |                       |              |
|                         |                            |                        |                      |                          | 2. EL ALCANCE DE                    | ESTE SERVICIO CUBRE HA                            | STA POR EL IMPORTE DESC | RITO EN ESTA ORDEN DE | COMPRA.      |
|                         |                            |                        |                      | Datos ERP +              |                                     |                                                   |                         |                       |              |
| Conceptos -             |                            |                        |                      |                          |                                     |                                                   |                         |                       |              |
| RP Linea Producto       | o Servicio                 | Descripcion            |                      | Unidad de Medida         | Unidad<br>Medida                    | Cantidad                                          | Precio Unitario         | Importe               |              |
| 0001                    |                            | DESARROLLO DE SOETWARE |                      | Unidad de servicio - E49 | SERV                                | 1.00                                              | \$155,000,00            | \$165,000,00          |              |

#### • Grid Superior

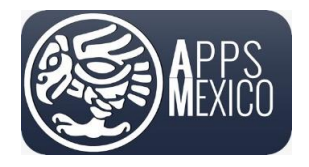

#### Sistema de Administración de Proveedores (VMS)

Version 6

#### • Grid inferior

| D   | ocumento | s Relacionados - |    |                             |         |          |                 |                  |                              |        |                                  |           |   |                                                                 |    |               |     |             |                        |        |   |
|-----|----------|------------------|----|-----------------------------|---------|----------|-----------------|------------------|------------------------------|--------|----------------------------------|-----------|---|-----------------------------------------------------------------|----|---------------|-----|-------------|------------------------|--------|---|
|     |          | Serie Folio      | :  | Fecha                       | :       | Moneda 🚦 | Total<br>Moneda | :                | Estatus de Recepcio          | n i    | Estatus de<br>validación<br>CFDI | e<br>n de | : | Nombre de Archivo                                               | :  |               |     |             |                        |        |   |
|     |          |                  |    | t:                          | Ŧ       |          | \$              | T                | •                            | T      |                                  | •         | Ŧ | · · · · · · · · · · · · · · · · · · ·                           | Ŧ  |               |     |             |                        |        |   |
| ×   |          | FA1486           |    | 2024-05-2                   | 20      | MXN      | \$171,          | 737.45           | En Espera de Autori:<br>- EA | zacion | $\bigotimes$                     |           |   | 20241107_LFA1486_3<br>75cac-6b73-4042-95a4-<br>135a30590803.xml | 48 | <u>គឺ</u> XML | PDF | 🗄 Historico | 🖉 Archivos Adjuntos    |        | • |
|     |          |                  |    |                             |         |          |                 |                  |                              |        |                                  |           |   |                                                                 |    |               |     |             |                        |        |   |
|     |          |                  |    |                             |         |          |                 |                  |                              |        |                                  |           |   |                                                                 |    |               |     |             |                        |        |   |
|     |          |                  |    |                             |         |          |                 |                  |                              |        |                                  |           |   |                                                                 |    |               |     |             |                        |        |   |
|     |          |                  |    |                             |         |          |                 |                  |                              |        |                                  |           |   |                                                                 |    |               |     |             |                        |        |   |
| 4.0 |          |                  |    |                             |         |          | \$171,3         | Total:<br>737.45 |                              |        |                                  |           |   |                                                                 |    |               |     |             |                        |        | Þ |
| H   | •        | 1 > 3            | 50 | <ul> <li>ítems p</li> </ul> | por pág | gina     |                 |                  |                              |        |                                  |           |   |                                                                 |    |               |     | Eler        | nentos mostrados 1 - 1 | de 1 🕻 | o |
|     |          |                  |    |                             |         |          |                 |                  |                              |        |                                  |           |   |                                                                 |    |               |     |             |                        |        | - |

#### 2.1 Histórico de Comprobantes relacionados a una Orden de Compra

Para consultar el histórico de los comprobantes cargados en una orden de compra, en la pantalla Detalle Orden de Compra, en el grid inferior. Sobre la línea de la factura encontrara un botón de Histórico, presione.

Se desplegará el histórico en la parte derecha de su pantalla, para cerrar presione sobre la x.

|   | ۵ | Serie Folio | : | Fecha  |       | :<br>T | Moneda : | Total<br>Mon | eda     | :     | Estatus de Recep         | cion<br>• | :   | Estatus de<br>validación<br>CFDI | de<br>• | : | Nombre de Archivo :                                                                        |       |       |             |                     |  |
|---|---|-------------|---|--------|-------|--------|----------|--------------|---------|-------|--------------------------|-----------|-----|----------------------------------|---------|---|--------------------------------------------------------------------------------------------|-------|-------|-------------|---------------------|--|
| • |   | FA1486      |   | 2024-0 | 15-20 |        | MXN      |              | \$171,7 | 37.45 | En Espera de Aut<br>- EA | orizaci   | ion | $\odot$                          |         |   | 20241107_1_ <b>104141 DBC BLC</b> _FA1486_348<br>75cac-6b73-4042-95a4-<br>135a30590803.xml | 🖞 XML | D PDF | E Historico | 🖉 Archivos Adjuntos |  |
|   |   |             |   |        |       |        |          |              |         |       |                          |           |     |                                  |         |   |                                                                                            |       |       |             |                     |  |

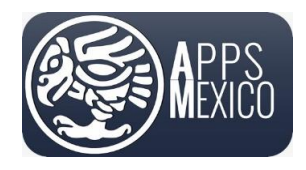

#### Sistema de Administración de Proveedores (VMS)

#### Version 6

|             | Históric |                                          |      |             |        |           |      |                           |      | Cod. en  |              |            | Id  |
|-------------|----------|------------------------------------------|------|-------------|--------|-----------|------|---------------------------|------|----------|--------------|------------|-----|
| Serie Folio | • •      | Evento E                                 | Fech | ha          | :      | Estatus : | Usu  | ario                      | :    | ERP :    | Referencia : | Comentario | Cor |
| _           | \$       |                                          |      |             | T      |           |      |                           | •    |          |              |            |     |
| FA1486      | 178      | Solicitud de Autorizacion de Comprobante | 202  | 24-11-07 15 | :04:35 | Abierta   | 8.0  | latinis kalina kavaliti 2 | 2    | 20240566 |              |            | 10  |
|             | 177      | Actualizacion de Comprobante             | 202  | 24-11-07 14 | :48:20 | PE        | - 17 | CHUCK INSPECTOR           | UNIT | 20240566 |              |            | 0   |
|             | 176      | Alta de Comprobante                      | 202  | 24-11-07 14 | :48:19 | Importado | - 17 | CARGOS NAMEARO AM         | 440  |          |              |            | 0   |
|             |          |                                          |      |             |        |           |      |                           |      |          |              |            |     |
|             |          |                                          |      |             |        |           |      |                           |      |          |              |            |     |
|             |          |                                          |      |             |        |           |      |                           |      |          |              |            |     |
|             |          |                                          |      |             |        |           |      |                           |      |          |              |            |     |

#### 2.2 Archivos Adjuntos

En caso de que la empresa lo requiera. Opcionalmente se le solicitará cargar documentos adicionales a la factura los cuales podrá consultar o cargar en la pantalla Detalle Orden de Compra, en el grid inferior. Sobre la línea de la factura encontrara un botón de Archivos Adjuntos, presione.

|   |   | Serie Folio | Fecha :    | Moneda : | Total<br>Moneda : | Estatus de Recepcion 🕴            | Estatus de<br>validación<br>CFDI | de : | Nombre de Archivo :                                               |       |                 |                     |  |
|---|---|-------------|------------|----------|-------------------|-----------------------------------|----------------------------------|------|-------------------------------------------------------------------|-------|-----------------|---------------------|--|
| • | ۵ | FA1486      | 2024-05-20 | MXN      | \$171,737.45      | En Espera de Autorizacior<br>- EA | $\bigotimes$                     |      | 20241107_LFA1486_348<br>75cac-6b73-4042-95a4-<br>135a30590803.xml | S XML | PDF 🛛 Historico | 🖉 Archivos Adjuntos |  |

Se desplegará la pantalla que le permitirá consultar los archivos adjuntos de la factura. Para regresar a la pagina anterior, presione el botón Cerrar que se encuentra en la parte inferior derecha.

1.- Le permitirá tener una vista previa del archivo adjunto.

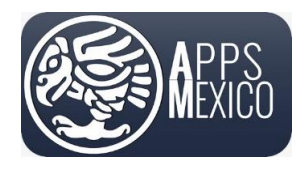

#### Sistema de Administración de Proveedores (VMS)

#### Version 6

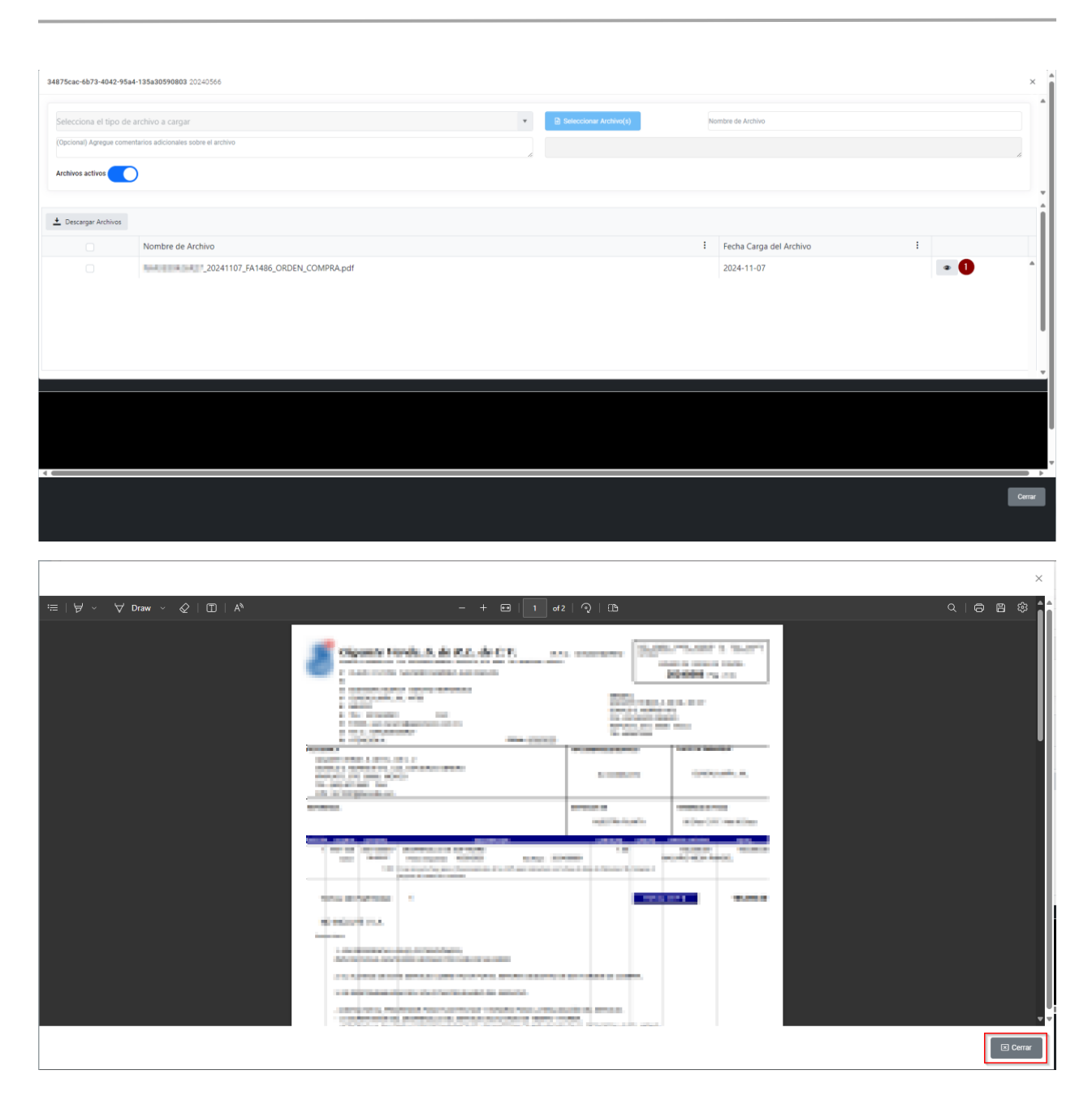

#### 2.3 Carga de Comprobantes

• Para cargar un comprobante presione el botón *Cargar Comprobante* en la pantalla Detalle de la orden de compra que corresponda.

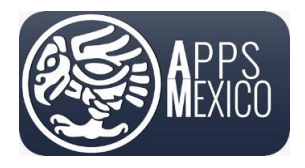

#### Sistema de Administración de Proveedores (VMS)

#### Version 6

| Portal de Proveedores / Pr | roceso / CXP1600-Orden<br>Compra / 20240566 |                        |                      |                          |                  |                              |                         |                          |              |  |  |
|----------------------------|---------------------------------------------|------------------------|----------------------|--------------------------|------------------|------------------------------|-------------------------|--------------------------|--------------|--|--|
|                            |                                             |                        |                      |                          |                  |                              |                         | Q Consulta de O          | rdenesCompra |  |  |
|                            |                                             |                        |                      |                          |                  |                              |                         |                          | D POF        |  |  |
| Cod. en ERP                | 20240566                                    |                        |                      | Condicion de Pago        | 90 Días C.R.F    | ./ Net 90 Days - 90          |                         |                          | •            |  |  |
| Proveedor                  | INTER CORPORT AND ADDRESS                   | - 0101769              | •                    | Moneda *                 | Peso Mexica      | no - MXN                     |                         |                          | •            |  |  |
| Fecha *                    | 2023-08-28                                  |                        | ti                   | Total Moneda *           |                  |                              |                         |                          |              |  |  |
| Estatus Orden de Com       | Abierta                                     |                        | •                    | Usuario Autorizador 1    | INCOME IN        | Macolic Mode Whole - 22      |                         |                          |              |  |  |
| Tipo Orden de Compra       | servicios para Gastos - SE                  |                        |                      | Usuario Autorizador 2    | Passobor         | Plana de Carlos Pana de - 21 |                         |                          |              |  |  |
|                            |                                             |                        | 🛨 Cargar Comprobante | Notas                    |                  | î                            |                         |                          |              |  |  |
|                            |                                             |                        |                      |                          | 2. EL ALCANCE D  | E ESTE SERVICIO CUBRE HA     | ASTA POR EL IMPORTE DES | CRITO EN ESTA ORDEN DE O | OMPRA.       |  |  |
|                            |                                             |                        |                      | Datos ERP +              |                  |                              |                         |                          |              |  |  |
| Conceptos -                |                                             |                        |                      |                          |                  |                              |                         |                          |              |  |  |
| ERP Linea                  | Producto o Servicio                         | Descripcion            |                      | Unidad de Medida         | Unidad<br>Medida | Cantidad                     | Precio Unitario         | Importe                  |              |  |  |
| 00001                      |                                             | DESARROLLO DE SOFTWARE |                      | Unidad de servicio - E48 | SERV             | 1.00                         | \$165,000.00            | \$165,000.00             | ^            |  |  |

Se desplegará la siguiente pantalla donde se muestran los pasos del proceso de carga de comprobantes.

• En el Paso 1, presione el botón Seleccionar XML.

| Carç   | ga de Comprobantes                              |                       |                   |        |              |                      |                                  |                                |            | × |
|--------|-------------------------------------------------|-----------------------|-------------------|--------|--------------|----------------------|----------------------------------|--------------------------------|------------|---|
| Paso 1 | 1 - Archivo XML Paso 2 - Archivo PDF            | Paso 3 - Archivos Adj | untos             |        |              |                      |                                  |                                |            |   |
| Sele   | eccionar XML                                    |                       |                   |        |              |                      | A                                | rrastra aquí los archivos para | a subirlos |   |
|        |                                                 |                       |                   |        |              |                      |                                  |                                |            |   |
|        | Cod. en ERP                                     | Serie Folio           | Nombre de Archivo | Moneda | Total Moneda | Estatus de Recepcion | Estatus de validación de<br>CFDI | Resultado de Validacion        | PDF        |   |
|        |                                                 |                       |                   |        |              |                      |                                  |                                |            | • |
|        |                                                 |                       |                   |        |              |                      |                                  |                                |            |   |
|        |                                                 |                       |                   |        |              |                      |                                  |                                |            |   |
|        |                                                 |                       |                   |        |              |                      |                                  |                                |            |   |
|        |                                                 |                       |                   |        |              |                      |                                  |                                |            |   |
|        |                                                 |                       |                   |        |              |                      |                                  |                                |            |   |
|        |                                                 |                       |                   |        |              |                      |                                  |                                |            |   |
| н      | <ul> <li>▲ 0 &gt; &gt; 20 ▼ ítems po</li> </ul> | or página             |                   |        |              |                      |                                  | No hay                         | registros. | ¢ |
|        |                                                 |                       |                   |        |              |                      |                                  |                                |            |   |

• Se abrirá la pantalla del explorador de Windows donde deberá indicar la ruta donde se encuentra el archivo .xml que desea cargar. Una vez seleccionado presione *Abrir* en la ventana del explorador.

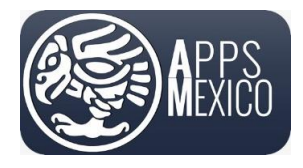

#### Sistema de Administración de Proveedores (VMS)

Version 6

| Open                                                                                                    |                      |                        |                       |        |
|----------------------------------------------------------------------------------------------------|----------------------|------------------------|-----------------------|--------|
| ← → ✓ ↑ ► > Dor                                                                                                    | wnloads > FA1486     |                        | ✓ C Search FA1486     | م      |
| Organize 🔻 New folder                                                                                                    |                      |                        | ≣                     | • 🛯 🄇  |
| A Home                                                                                                    | Name<br>∽ Last month | Date modified 🗡        | Type Si               | ze     |
| - ouncry                                                                                                    | C PA1217_FA1486.xml  | 16/10/2024 07:41 p. m. | Microsoft Edge HTML D | 7 KB   |
|                                                                                                    | 20240566_FA1486.xml  | 16/10/2024 06:24 p. m. | Microsoft Edge HTML D | 8 KB   |
| <ul> <li>Anno</li> <li>Margan Marco</li> <li>Marcolarization</li> <li>Marcolarization</li> <li>Marcolarization</li> <li>Marcolarization</li> <li>Marcolarization</li> <li>Marcolarization</li> <li>Marcolarization</li> <li>Marcolarization</li> <li>Marcolarization</li> <li>Marcolarization</li> </ul> |                      |                        |                       |        |
| File name:                                                                                                    | _20240566_FA1486.xml |                        | V XML Document (*.)   | (ml) ~ |
|                                                                                                    |                      |                        |                       |        |

• Al cargar el documento se realizarán algunas validaciones que indicarán si el documento seleccionado corresponde a un comprobante válido.

Validaciones realizadas al XML.

- ✓ Que la estructura del comprobante cumpla con todas las especificaciones.
- ✓ Que el comprobante se encuentre registrado en el SAT y que se encuentre vigente.
- ✓ Que el comprobante no tenga pendiente una solicitud de cancelación.
- Que el cálculo en los importes del comprobante ya sea en las partidas, el subtotal, los impuestos, tanto retenidos como trasladados y el total de la factura, no tengan diferencias.
- ✓ Que el comprobante haya sido firmado y timbrado correctamente de acuerdo con el estándar.
- ✓ Que el RFC del emisor coincida con el usuario que está cargando el archivo.
- ✓ Que el RFC del receptor coincida con el de la empresa a quien se está cargando el archivo.
- ✓ Que el importe coincida con el importe del documento seleccionado.
- ✓ Que el comprobante no haya sido cargado anteriormente.
- ✓ Que el RFC del emisor no se encuentre los listados de EFOS y EDOS del SAT.
- Si se presenta algún error en el proceso de validación se mostrará un mensaje en la pantalla y no permitirá la carga del comprobante. Asegúrese de cargar el comprobante que corresponda.

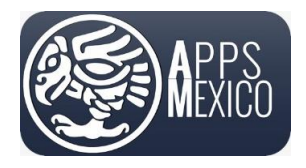

#### Sistema de Administración de Proveedores (VMS)

Version 6

| Cuentas po                                    | Carga Comprobantes Paso 1 - Archivo XML Paso 2 - Archivo PDF Geleccional XXI. ① Done |                             |                         | Error: El río del proveetor EME010914106 no<br>corresponde al río del emisor del del<br>ASO0051031 E - Error: El fró de la empresa<br>NK092092455A no corresponde al río del<br>receptor del cial JMM931208.V9. |
|-----------------------------------------------|--------------------------------------------------------------------------------------|-----------------------------|-------------------------|----------------------------------------------------------------------------------------------------|
|                                               | AS0060515Q18_Factura_C5288_20190819.xml                                              |                             |                         | 008                                                                                                    |
|                                               | Nombre Archivo                                                                       | Tipo Estatus de Comprobante | Resultado de Validacion |                                                                                                    |
|                                               |                                                                                      |                             |                         | ^                                                                                                    |
|                                               |                                                                                      |                             |                         | 6.74                                                                                                    |
|                                               |                                                                                      |                             |                         | 7.44                                                                                                    |
|                                               |                                                                                      |                             |                         | 8.72                                                                                                    |
|                                               |                                                                                      |                             |                         | 5.03                                                                                                    |
|                                               |                                                                                      |                             |                         | ~                                                                                                    |
|                                               |                                                                                      |                             |                         | U U                                                                                                    |
|                                               |                                                                                      |                             |                         |                                                                                                    |
|                                               |                                                                                      |                             |                         |                                                                                                    |
| Version:4.6.1                                 |                                                                                      |                             |                         |                                                                                                    |
| Todos los den<br>Carlos Navarr<br>Apps Mexico | (H)(H)(F)(F)                                                                         | tems per page               |                         | No items to display 💍                                                                                                    |

• Si las validaciones al archivo XML no presentan ningún error le permitirá continuar con el siguiente paso.

| Car  | ga de Comprol      | oantes                |                        |                                                      |        |              |                         |                                |            | × |
|------|--------------------|-----------------------|------------------------|------------------------------------------------------|--------|--------------|-------------------------|--------------------------------|------------|---|
| Paso | 1 - Archivo XML    | Paso 2 - Archivo PDF  | Paso 3 - Archivos Adju | intos                                                |        |              |                         |                                |            |   |
| Sel  | leccionar PDF      |                       |                        |                                                      |        |              |                         | Arrastra aquí los archivos par | a subirlos |   |
| +    | Descargar Archivos | Eliminar Comprobantes |                        |                                                      |        |              |                         |                                |            |   |
|      | Cod. en ERP        |                       | Serie Folio            | Nombre de Archivo                                    | Moneda | Total Moneda | Estatus de Recepcion    | Estatus de validación de CFDI  | PDF        |   |
|      | 20240566           |                       | FA1486                 | 20241107FA1486_34<br>6b73-4042-95a4-135a30590803.xml | MXN    | \$171,737.45 | Pendiente de Envio - PE | $\bigcirc$                     |            |   |
|      |                    |                       |                        |                                                      |        |              |                         |                                |            |   |
|      |                    |                       |                        |                                                      |        |              |                         |                                |            |   |
|      |                    |                       |                        |                                                      |        |              |                         |                                |            |   |
|      |                    |                       |                        |                                                      |        |              |                         |                                |            |   |
|      |                    |                       |                        |                                                      |        |              |                         |                                |            |   |
|      |                    |                       |                        |                                                      |        |              |                         |                                |            |   |
| н    | < 1 → →            | 20 🔻 ítems po         | r página               |                                                      |        |              |                         | Elementos mostrados            | 1 - 1 de 1 | ¢ |
|      |                    |                       |                        |                                                      |        |              |                         |                                |            |   |

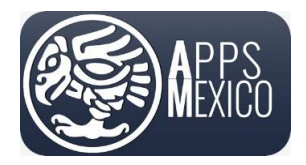

Sistema de Administración de Proveedores (VMS)

Version 6

• En el Paso 2 presione el botón *Seleccionar PDF*. Se abrirá nuevamente el explorador de Windows para permitirle seleccionar el archivo .pdf del comprobante.

| Car  | ga de Comprol      | pantes                  |                        |                                                        |        |              |                         |                                |             | ×      |
|------|--------------------|-------------------------|------------------------|--------------------------------------------------------|--------|--------------|-------------------------|--------------------------------|-------------|--------|
| Paso | 1 - Archivo XML    | Paso 2 - Archivo PDF    | Paso 3 - Archivos Adju | intos                                                  |        |              |                         |                                |             |        |
| Sel  | eccionar PDF       |                         |                        |                                                        |        |              |                         | Arrastra aquí los archivos par | ra subirlos |        |
| +    | Descargar Archivos | 1 Eliminar Comprobantes |                        |                                                        |        |              |                         |                                |             |        |
|      | Cod. en ERP        |                         | Serie Folio            | Nombre de Archivo                                      | Moneda | Total Moneda | Estatus de Recepcion    | Estatus de validación de CFDI  | PDF         |        |
|      | 20240566           |                         | FA1486                 | 20241107_LFA1486_34<br>6b73-4042-95a4-135a30590803.xml | MXN    | \$171,737.45 | Pendiente de Envio - PE | $\bigotimes$                   |             | •      |
|      |                    |                         |                        |                                                        |        |              |                         |                                |             |        |
|      |                    |                         |                        |                                                        |        |              |                         |                                |             |        |
|      |                    |                         |                        |                                                        |        |              |                         |                                |             |        |
|      |                    |                         |                        |                                                        |        |              |                         |                                |             |        |
|      |                    |                         |                        |                                                        |        |              |                         |                                |             |        |
|      |                    |                         |                        |                                                        |        |              |                         |                                |             |        |
| н    | < 1 → 1            | ≥0 ▼ ítems por          | página                 |                                                        |        |              |                         | Elementos mostrados            | 1 - 1 de 1  | •<br>0 |
|      |                    |                         |                        |                                                        |        |              |                         |                                |             | -      |

 Después de presionar el botón Seleccionar se abrirá nuevamente la pantalla del explorador de Windows que le permitirá seleccionar el archivo PDF que desea cargar. En dicha pantalla seleccione el archivo y presione el botón Abrir.

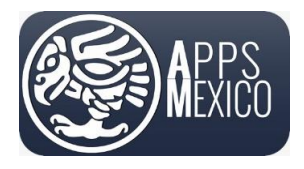

#### Sistema de Administración de Proveedores (VMS)

#### Version 6

| C Open                                                                         |                                           |                        |                        | ×       |
|--------------------------------------------------------------------------------|-------------------------------------------|------------------------|------------------------|---------|
| $\leftarrow$ $\rightarrow$ $\checkmark$ $\uparrow$ $\square$ $\rightarrow$ Dov | vnloads > FA1486                          |                        | ✓ C Search FA14        | م 86    |
| Organize 🝷 New folder                                                          |                                           |                        |                        | ≣ - □ 3 |
| V 🗶 man balanta barant                                                         | Name                                      | Date modified ~        | Туре                   | Size    |
| li anin.                                                                       | $\sim$ Last month                         |                        |                        |         |
| i 🦌 tara Marini                                                                | 🔤 20240816_PPA1217_FA1486.pdf             | 16/10/2024 07:41 p. m. | Microsoft Edge PDF Do. | 235 KB  |
| No. of Concession, Name                                                        | 🚾 GM_Ordene de Compra_20240566_FA1486.pdf | 16/10/2024 07:19 p. m. | Microsoft Edge PDF Do. | 127 КВ  |
| the lower to                                                                   | 🚾 20240520_I20240566_FA1486.pdf           | 16/10/2024 06:24 p. m. | Microsoft Edge PDF Do. | 237 КВ  |
|                                                                                |                                           |                        |                        |         |
| 1 In Descention                                                                |                                           |                        |                        |         |
| torgettere                                                                     |                                           |                        |                        |         |
| Section applies                                                                |                                           |                        |                        |         |
| 2 Notestante                                                                   |                                           |                        |                        |         |
| te Malan                                                                       |                                           |                        |                        |         |
| <ul> <li>Notice</li> </ul>                                                     |                                           |                        |                        |         |
| he Deliter Specie                                                              |                                           |                        |                        |         |
| File name: 20                                                                  | 0240520_I20240566_FA1486.pdf              |                        | → PDF File (*.p        | df) 🗸   |
|                                                                                |                                           | Upload fr              | om mobile Open         | Cancel  |
|                                                                                |                                           |                        |                        |         |

• En el paso 3, si la empresa receptora del comprobante, NO requiere solicitar documentos adicionales para respaldar el bien o servicio de la factura cargada. El comprobante cargado será enviado para su autorización. Para finalizar la carga solo cierre la pantalla.

| Seleccionar F | PDF                                 |             |                                                         |        |              |                         |                               |  |
|---------------|-------------------------------------|-------------|---------------------------------------------------------|--------|--------------|-------------------------|-------------------------------|--|
| 🛨 Descarga    | er Archivos 🍵 Eliminar Comprobantes | 4           |                                                         |        |              |                         |                               |  |
| Cod.          | en ERP                              | Serie Folio | Nombre de Archivo                                       | Moneda | Total Moneda | Estatus de Recepcion    | Estatus de validación de CFDI |  |
| 2024          | 0566                                | FA1486      | 20241107_I_FA1486_34<br>6b73-4042-95a4-135a30590803.xml | MXN    | \$171,737.45 | Pendiente de Envio - PE | $\bigcirc$                    |  |
|               |                                     |             |                                                         |        |              |                         |                               |  |
|               |                                     |             |                                                         |        |              |                         |                               |  |
|               |                                     |             |                                                         |        |              |                         |                               |  |
|               |                                     |             |                                                         |        |              |                         |                               |  |
|               |                                     |             |                                                         |        |              |                         |                               |  |
|               |                                     |             |                                                         |        |              |                         |                               |  |
|               |                                     |             |                                                         |        |              |                         |                               |  |

 En el paso 3, si la empresa receptora del comprobante, SI requiere solicitar documentos adicionales para respaldar el bien o servicio de la factura cargada. Se mostrara la pestaña "3 – Archivos Adjuntos".

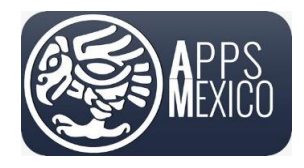

#### Sistema de Administración de Proveedores (VMS)

Version 6

| aso 1 - Archivo XML Paso 2 - Archivo PDF Paso 3 - Archivos Adjuntos | El attachment 2024052<br>135a30590803 | 20_1_GVC831027B12_20240566_FA1486.pdf se ha asignado corre | ctamente al proceso 34875cac+6b73+4042+95a4+ |
|---------------------------------------------------------------------|---------------------------------------|------------------------------------------------------------|----------------------------------------------|
| 2 Enviar Comprobantes a Autorizar                                   |                                       |                                                            |                                              |
| 34875cac-6b73-4042-95a4-135a30590803 20240566                       |                                       |                                                            | ×                                            |
| Selecciona el tipo de archivo a cargar                              | Seleccionar Archivo(s)                | Nombre de Archivo                                          | <b>^</b>                                     |
| (Opcional) Agregue comentarios adicionales sobre el archivo         |                                       |                                                            |                                              |
| Archivos activos                                                    |                                       |                                                            |                                              |
|                                                                     |                                       |                                                            |                                              |
| 🛓 Descargar Archivos                                                |                                       |                                                            |                                              |
| Nombre de Archivo                                                   |                                       | E Fecha Carga del Archivo                                  | 1                                            |
|                                                                     |                                       |                                                            | î l                                          |
|                                                                     |                                       |                                                            |                                              |
|                                                                     |                                       |                                                            |                                              |
|                                                                     |                                       |                                                            |                                              |
|                                                                     |                                       |                                                            |                                              |

- 3.1 Carga de archivos adjuntos.
  - ✓ 1 Selecciona en la lista desplegable el tipo de documento a cargar. (Opcionalmente podrá capturar algún comentario en la parte inferior)
  - ✓ 2 Presione el botón Seleccionar Archivo(s). El cual abrirá el explorador para seleccionar el archivo a cargar.
  - ✓ 3 Cuando se cargue correctamente el archivo, le mostrara en la parte inferior el documento cargado.

| arga de Comprobantes                                              | •                         |
|-------------------------------------------------------------------|---------------------------|
| o 1 - Archivo XML Paso 2 - Archivo PDF Paso 3 - Archivos Adjuntos |                           |
| Enviar Comprobantes a Autorizar                                   |                           |
| 4875cac-6b73-4042-95a4-135a30590803 20240566                      | ×                         |
| orden de compra                                                   | Nombre de Archivo         |
| (Opcional) Agregue comentarios adicionales sobre el archivo       |                           |
| Archivos activos                                                  |                           |
|                                                                   | •                         |
| Descargar Archivos                                                | i                         |
| Nombre de Archivo                                                 | E Fecha Carga del Archivo |
|                                                                   | A                         |
|                                                                   |                           |
|                                                                   |                           |
|                                                                   | •                         |
|                                                                   |                           |
|                                                                   |                           |

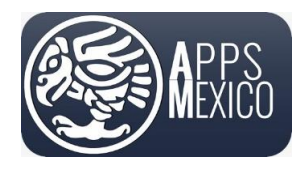

#### Sistema de Administración de Proveedores (VMS)

#### Version 6

| ightarrow $ ightarrow$ $ ightarrow$ Dow                                                                                                    | nloads > FA1486                                                                                   |                                                                                                    | ~ C                                            | Search FA1486                                        |                    |        |
|----------------------------------------------------------------------------------------------------|---------------------------------------------------------------------------------------------------|----------------------------------------------------------------------------------------------------|------------------------------------------------|------------------------------------------------------|--------------------|--------|
| anize 🔻 New folder                                                                                                    |                                                                                                   |                                                                                                    |                                                |                                                      | ≣ •                |        |
| Approximate Annual                                                                                                    | Name                                                                                              | Date modified 🗡                                                                                                    | Туре                                           |                                                      | Size               |        |
|                                                                                                    | $\sim$ Last month                                                                                 |                                                                                                    |                                                |                                                      |                    |        |
| in Specific Sec.                                                                                                    | 20240816_PPA1217_FA1486.pdf                                                                       | 16/10/2024 07:41 p. m.                                                                                                    | Microsoft                                      | Edge PDF Do                                          |                    | 235    |
| The second second                                                                                                    | GM_Ordene de Compra_20240566_FA1486.pdf                                                           | 16/10/2024 07:19 p. m.                                                                                                    | Microsoft                                      | Edge PDF Do                                          |                    | 127    |
| No. Passada                                                                                                    | 20240520_I20240566_FA1486.pdf                                                                     | 16/10/2024 06:24 p. m.                                                                                                    | Microsoft                                      | Edge PDF Do                                          |                    | 237    |
| in the second                                                                                                    |                                                                                                   |                                                                                                    |                                                |                                                      |                    |        |
| Section 1                                                                                                    |                                                                                                   |                                                                                                    |                                                |                                                      |                    |        |
| 🙀 la plan papalaka                                                                                                    |                                                                                                   |                                                                                                    |                                                |                                                      |                    |        |
| in the party of                                                                                                    |                                                                                                   |                                                                                                    |                                                |                                                      |                    |        |
| No. 100 Aug                                                                                                    |                                                                                                   |                                                                                                    |                                                |                                                      |                    |        |
| in the later                                                                                                    |                                                                                                   |                                                                                                    |                                                |                                                      |                    |        |
| N Department                                                                                                    |                                                                                                   |                                                                                                    |                                                |                                                      |                    |        |
|                                                                                                    |                                                                                                   |                                                                                                    |                                                |                                                      |                    |        |
|                                                                                                    |                                                                                                   |                                                                                                    |                                                |                                                      |                    |        |
| File name: GN                                                                                                    | N_Ordene de Compra_20240566_FA1486.pdf                                                            |                                                                                                    | ~                                              | PDF File (*.pdf)                                     |                    |        |
| File name: GN                                                                                                    | /l_Ordene de Compra_20240566_FA1486.pdf                                                           | Upload                                                                                                    | <ul><li>✓</li><li>I from mobile</li></ul>      | PDF File (*.pdf)<br>Open                             |                    | Cancel |
| File name: GN                                                                                                    | M_Ordene de Compra_20240566_FA1486.pdf                                                            | Upload                                                                                                    | ✓<br>I from mobile                             | PDF File (*.pdf)<br>Open                             | ) (                | Cancel |
| File name: GM<br>ga de Comprobantes                                                                                                    | /I_Ordene de Compra_20240566_FA1486.pdf                                                           | Upload                                                                                                    | ✓<br>I from mobile                             | PDF File (*.pdf)<br>Open                             |                    | Cancel |
| File name: GN<br>ga de Comprobantes<br>1 - Archivo XML Paso 2 - Archivo PDF                                                                                                    | M_Ordene de Compra_20240566_FA1486.pdf<br>Paso 3 - Archivos Adjuntos                              | Upload                                                                                                    | I from mobile                                  | PDF File (*.pdf)<br>Open                             | cac-6b73-4042      | Cancel |
| File name: GN<br>ga de Comprobantes<br>1 - Archivo XML Paso 2 - Archivo PDF<br>Envir Comprobantes a Autorizar                                                                                                    | M_Ordene de Compra_20240566_FA1486.pdf<br>Peso 3 - Archivos Adjuntos                              | Upload<br>El attachment GM_Ordene de Compra_20240566_FA1480<br>135830550803                                                                                                    | from mobile                                    | PDF File (*.pdf)<br>Open                             | (<br>cac-6b73-4042 | Cancel |
| File name: GN<br>ga de Comprobantes<br>1 - Archivo XML Paso 2 - Archivo PDF<br>Envier Comprobantes a Autorizar<br>175cac-6b73-4042-9544-135430590003 20240566                                                                                                    | M_Ordene de Compra_20240566_FA1486.pdf<br>Paso 3 - Archivos Adjuntos                              | Upload<br>El attachment GM, Ordene de Compra 20240566, FA1480<br>155as0099803                                                                                                    | if from mobile                                 | PDF File (*.pdf)<br>Open                             | cac-6b73-4042      | Cancel |
| File name: GN<br>ga de Comprobantes<br>1 - Archivo XML Paso 2 - Archivo PDF<br>Envier Comprobantes a Autoriza<br>175cac - 6673 - 4042 - 9534 - 13530590003 20240566<br>Selecciona el tipo de archivo a cargar                                                                                                    | M_Ordene de Compra_20240566_FA1486.pdf<br>Paso 3 - Archivos Adjuntos                              | Upload Upload El attachment GM_Ordene de Compra_20240566_FA148 135a30500003 Kombre de Archivo                                                                                                    | from mobile                                    | PDF File (*.pdf)<br>Open                             | cac-6b73-4042      | -95a4- |
| File name:<br>Galactical State State                                                                                                    | M_Ordene de Compra_20240566_FA1486.pdf Paso 3 - Archivos Adjuntos                                 | Upload<br>El atachment GM_Ordene de Compra_20240566_FA148<br>133.80590803<br>Acchurgt                                                                                                    | spof se ha asignado correc                     | PDF File (*.pdf)<br>Open                             | cac-6b73-4042      | -95a4- |
| File name: GN ga de Comprobantes 1 - Archivo XML Paso 2 - Archivo PDF Envier Comprobantes 1 - Archivo XML Paso 2 - Archivo PDF Envier Comprobantes a Autoriza Selecciona el tipo de archivo a cargar Opcional Agregue comentarios adicionales sobre el archi Archivos activos                                                                                                    | M_Ordene de Compra_20240566_FA1486.pdf Paso 3 - Archivos Adjuntos                                 | Upload Upload El attachment GM, Ordene de Compra, 20240566, FA148 I 35330590803 Acchargo Nombre de Archive                                                                                                    | i from mobile                                  | PDF File (*.pdf)<br>Open                             | cac-6b73-4042      | Cancel |
| File name:<br>GN ga de Comprobantes 1 - Archivo XML Paso 2 - Archivo PDF Envire Comprobantes a Autorizar 175cac-6b73 -4042 -954 - 135a30590803 20240566 Selecciona el tipo de archivo a cargar Opcional) Agregue comentarios adicionales sobre el arch Archivos activos                                                                                                    | M_Ordene de Compra_20240566_FA1486.pdf Paso 3 - Archivos Adjuntos                                 | Upload<br>El attachment GM_Ordene de Compra_20240566_FA148<br>135a30590803<br>Archendol Nombre de Archivo                                                                                                    | Spdf se ha asignado correc                     | PDF File (*.pdf)<br>Open<br>tamente al proceso 34875 | cac-6b73-4042      | -95a4- |
| File name:<br>Galaxies and a second and a second and a second and a second and a second and a second and a second a secon                                                                                                    | M_Ordene de Compra_20240566_FA1486.pdf Paso 3 - Archivos Adjuntos                                 | Upload<br>El attachment GM_Ordene de Compra_20240566_FA148<br>Tabadosouso<br>Archived<br>Nombre de Archive                                                                                                    | ۲<br>from mobile<br>گوتا se ha asignado correc | PDF File (*.pdf)<br>Open<br>tamente al proceso 34875 | cac-6b73-4042      | Cancel |
| File name: SA                                                                                                    | A_Ordene de Compra_20240566_FA1486.pdf Paso 3 - Archivos Adjuntos T_FA1486_ORDEN_COMPRA.pdf       | Anthendol     I attachment GM_Ordene de Compra_20240566_FA148     Sadosobal     Kombre de Archivo     I     Fecha Carga del Arch     2024-11-07                                                                                                    | spof se ha asignado correc                     | PDF File (*.pdf) Open tamente al proceso 34875       | cac-6b73-4042      | -954-  |
| File name: S                                                                                                    | M_Ordene de Compra_20240566_FA1486.pdf Paso 3 - Archivos Adjuntos To To T,JA1486_ORDEN_COMPRA.pdf | El attachment GM_Ordene de Compra_20240566_FA1481  Avdendol  Avdendol  El fecha Carga del Archi 2024-11-07                                                                                                    | spdf se ha asignado correc                     | PDF File (*.pdf)<br>Open<br>tamente al proceso 34875 | cac-6b73-4042      | -9544- |
| File name:       S         ga de Comprobantes       I         1 - Archivo XML       Paso 2 - Archivo PDF         Envier Comprobantes à Autoitair       Image de Comprobantes a Autoitair         175cac-6b73-4042-95a4-135a30590003 2024/566       Image de Comprobantes a Autoitair         176cac-6b73-4042-95a4-135a30590003 2024/566       Image de Comprobantes a Autoitair         176cac-6b73-4042-95a4-135a30590003 2024/566       Image de Comprobantes a Autoitair         176cac-6b73-4042-95a4-135a30590003 2024/566       Image de Comprobantes a Autoitair         176cac-6b73-4042-95a4-135a30590003 2024/566       Image de Comprobantes a Autoitair         176cac-6b73-4042-95a4-135a30590003 2024/566       Image de Comprobantes a Autoitair         176cac-6b73-4042-95a4-135a30590003 2024/566       Image de Comprobantes a Autoitair         176cac-6b73-4042-95a4-135a30590003 2024/566       Image de Comprobantes a Autoitair         176cac-6b73-4042-95a4-135a30590003 2024/566       Image de Comprobantes a Autoitair         176cac-6b73-4042-95a4-135a30590003 2024/566       Image de Comprobantes a Autoitair         186cac-6b73-4042-95a4-135a30590003 2024/566       Image de Archivos         186cac-6b73-4042-95a4-135a30590003 2024/10       Image de Archivos         186cac-6b73-4042-95a4-135a30590003 2024/110       Image de Archivos         186cac-6b73-4042-95a4-135a30590003 2024/566       Image de Archivos <td>M_Ordene de Compra_20240566_FA1486.pdf Paso 3 - Archivos Adjuntos</td> <td>El attochment GM_Ordene de Compra_20240566_FA148<br/>133a0050003 Nombre de Archive El attochment GM_Ordene de Compra_20240566_FA148 Compra_20240566_FA148 Compra_200666 Compra_200666 Compra_2006666 Compra_2006666 Compra_200666 Compra_2006666 Compra_2006666 Compra_2006666 Compra_2006666 Compra_200666 Compra_2006666 Compra_200666 Compra_200666 Comp</td> <td>spof se ha asignado correc</td> <td>PDF File (*.pdf)<br/>Open<br/>tamente al proceso 34875</td> <td>cac-6b73-4042</td> <td></td> | M_Ordene de Compra_20240566_FA1486.pdf Paso 3 - Archivos Adjuntos                                 | El attochment GM_Ordene de Compra_20240566_FA148<br>133a0050003 Nombre de Archive El attochment GM_Ordene de Compra_20240566_FA148 Compra_20240566_FA148 Compra_200666 Compra_200666 Compra_2006666 Compra_2006666 Compra_200666 Compra_2006666 Compra_2006666 Compra_2006666 Compra_2006666 Compra_200666 Compra_2006666 Compra_200666 Compra_200666 Comp | spof se ha asignado correc                     | PDF File (*.pdf)<br>Open<br>tamente al proceso 34875 | cac-6b73-4042      |        |

• 3.2 – Solicitar la Autorizacion del Comprobante

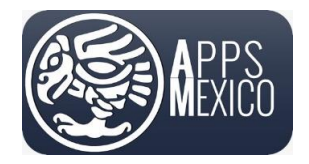

Sistema de Administración de Proveedores (VMS)

Version 6

- ✓ 1 Una vez que termine de cargar todos los archivos adicionales deberá presionar el botón "Enviar Comprobantes a Autorizar", el cual enviara la solicitud de autorización al área correspondiente.
- ✓ 2 En el botón de vista previa podrá visualizar el documento cargado.

| Carga de Comprob      | pantes                                                    |                        |                         | □ ×   |
|-----------------------|-----------------------------------------------------------|------------------------|-------------------------|-------|
| Paso 1 - Archivo XML  | Paso 2 - Archivo PDF Paso 3 - Archivos Adjuntos Autoritar |                        |                         |       |
| 34875cac-6b73-4042-95 | 5a4-135a30590803 20240566                                 |                        |                         | ×     |
| Selecciona el tipo d  | e archivo a cargar                                        | Seleccionar Archivo(s) | Nombre de Archivo       |       |
| Archivos activos      | Remarkos aducionales sobre el archivo                     |                        |                         | *     |
| Descargar Archivos    |                                                           |                        |                         |       |
| 0                     | Nombre de Archivo                                         | :                      | Fecha Carga del Archivo |       |
|                       | 20241107_FA1486_ORDEN_COMPRA.pdf                          |                        | 2024-11-07              | • 2 * |
|                       |                                                           |                        |                         |       |
|                       |                                                           |                        |                         | •     |
|                       |                                                           |                        |                         |       |
|                       |                                                           |                        |                         |       |

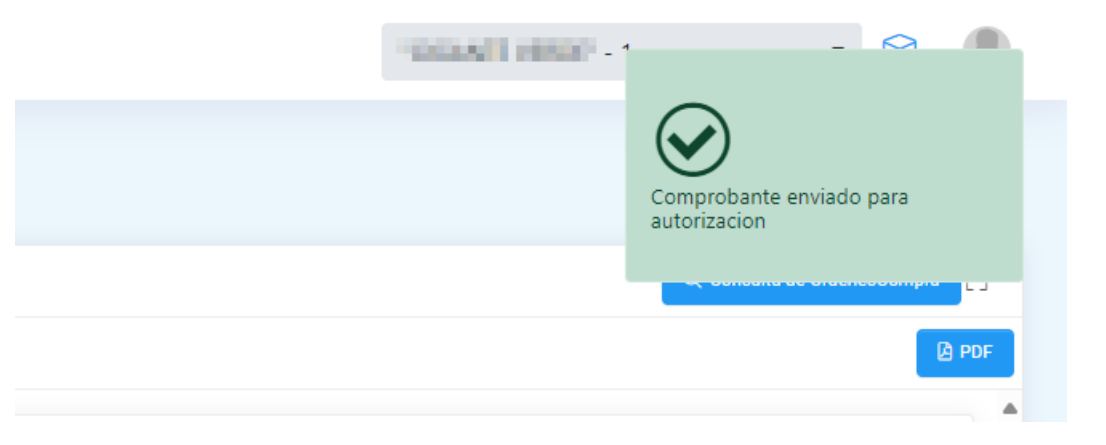

- Es posible cargar más de un comprobante fiscal a la orden de compra siempre y cuando la suma de los importes de los comprobantes no exceda el importe total de la orden de compra.
- Al cerrar la pantalla de carga de comprobantes nótese que la pantalla **Detalle Orden de Compra** ya muestra en el grid inferior el comprobante que acaba de cargar seleccionado y que el estatus

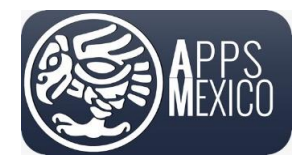

Sistema de Administración de Proveedores (VMS)

Version 6

del comprobante es *"En espera de autorización" o "En espera de aprobación"*, dependiendo de las políticas de la empresa.

| H | •        | 1     | ▶ 50  | • items per pa | age    |                   |              |             |                         |                                  |                                                                      |       | 1 -   | 4 of 4 items | ¢ |
|---|----------|-------|-------|----------------|--------|-------------------|--------------|-------------|-------------------------|----------------------------------|----------------------------------------------------------------------|-------|-------|--------------|---|
| 6 | <u> </u> |       |       |                |        |                   |              |             |                         |                                  |                                                                      |       |       |              |   |
|   |          | Serie | Folio | Fecha 🕇        | Moneda | Tipo de<br>Cambio | Total Moneda | Total       | Estatus de Recepcion    | Estatus de<br>validación de CFDI | Nombre de Archivo                                                    |       |       |              |   |
|   |          |       |       | <b>T</b>       |        |                   | \$ <b>T</b>  | <b>\$</b>   | • •                     | • •                              | <b>T</b>                                                             |       |       |              |   |
| ٠ |          |       | 2382  | 2021-11-19     | USD    | 20.7628           | \$2,748.04   | \$57,057.00 | En Espera de Aprobacion | $\bigotimes$                     | 20211119_I_DIN100629B50_EB2CB0A0-<br>EE9D-4AA9-B8DC-15C94F0A7856.xml | Ö XML | D PDF | 🗏 Historico  | * |

• Cuando el personal correspondiente dictamine una respuesta, usted recibirá un mensaje de correo indicándole la aprobación o el rechazo del comprobante.

| Comprobante Aprobado                                                                                                    |                                                                                                    |  |  |  |  |
|----------------------------------------------------------------------------------------------------|----------------------------------------------------------------------------------------------------|--|--|--|--|
| Se Aprobó el "Comprobante Fiscal" de<br>in                                                                                                    | la orden de compra 20240566, con la siguiente<br>formación:                                                                                                    |  |  |  |  |
| Proveedor                                                                                                    | RFC                                                                                                    |  |  |  |  |
| ADALONE STREAM STREAMS                                                                                                    | NAL40423827                                                                                                    |  |  |  |  |
| Fecha de comprobante Fiscal                                                                                                    | Folio Fiscal                                                                                                    |  |  |  |  |
| 2024-05-20                                                                                                    | 34875CAC-6B73-4042-95A4-135A30590803                                                                                                    |  |  |  |  |
| Serie/Folio                                                                                                    | Total                                                                                                    |  |  |  |  |
| FA1486                                                                                                    | 171,737.45 MXN                                                                                                    |  |  |  |  |
| Conceptos                                                                                                    |                                                                                                    |  |  |  |  |
| Pruebas / GeneralMills DynamicsSL.WebApp /<br>GeneralMills.DynamicsSL.WebApi                                                                                                    | Instalacion y configuracion /                                                                                                    |  |  |  |  |
| Este correo, su contenido y sus anexos os PRIV<br>Individuo o entidad al que van dirigidos. Si Usted<br>utilizar, in hacer del conceimiento de terceras persos<br>de este correo: respondiendo que or corraia a xemo | DOS Y CONFIDENCIALES y son para el uso exclusivo del no es destinatio de este correo, favor de no lesr, copiar o nas su contendo. Le agradeceremos indicar el envio eroneo eflanosmecio mo ver veliminando de esu sistema "Grazias |  |  |  |  |

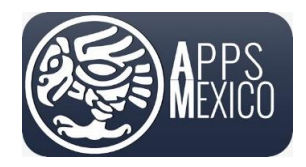

#### Sistema de Administración de Proveedores (VMS)

Version 6

• Si el comprobante es rechazado el mensaje le indicará el motivo del rechazo. En este caso será necesario cargar nuevamente el comprobante con las correcciones necesarias.

| Rechazo de Comprobante                                                                                                    |                                                                                                    |  |  |  |  |  |  |  |  |  |  |
|----------------------------------------------------------------------------------------------------|----------------------------------------------------------------------------------------------------|--|--|--|--|--|--|--|--|--|--|
| *eo                                                                                                    | WATE VERSE"                                                                                                    |  |  |  |  |  |  |  |  |  |  |
|                                                                                                    |                                                                                                    |  |  |  |  |  |  |  |  |  |  |
| Su comprobante de la orden de compra                                                                                                    | 20250490, ha sido rechazado por el siguiente motivo:                                                            |  |  |  |  |  |  |  |  |  |  |
| Se programa para desarrollo el habilitar el bo<br>estatus "Rechazado", para que el proveedor p<br>permita solicitar nuevamente la autorizacion | ton "Solicitar Autorizacion" cuando la factura tenga<br>pueda cargar los archivos faltantes y posteriormente le |  |  |  |  |  |  |  |  |  |  |
| Orden de Compra                                                                                                    |                                                                                                    |  |  |  |  |  |  |  |  |  |  |
| 20250490                                                                                                    |                                                                                                    |  |  |  |  |  |  |  |  |  |  |
|                                                                                                    |                                                                                                    |  |  |  |  |  |  |  |  |  |  |
| Fecha de comprobante Fiscal                                                                                                    | Folio Fiscal                                                                                                    |  |  |  |  |  |  |  |  |  |  |
| 2024-09-05                                                                                                    | 26078FC4-2645-4047-966D-8D1302187FA6                                                                            |  |  |  |  |  |  |  |  |  |  |
|                                                                                                    |                                                                                                    |  |  |  |  |  |  |  |  |  |  |
| Serie/Folio                                                                                                    | Total                                                                                                    |  |  |  |  |  |  |  |  |  |  |
| FA 1528                                                                                                    | 26,541.24                                                                                                    |  |  |  |  |  |  |  |  |  |  |
|                                                                                                    |                                                                                                    |  |  |  |  |  |  |  |  |  |  |

Concluido este proceso, el documento ya se encuentra listo para el trámite de su pago.

• Puede cargar otro comprobante a la orden de compra, presionando nuevamente el botón *Cargar comprobante*.

Para dudas o informes respecto a Órdenes de Compra favor de revisarlo con su comprador asignado.

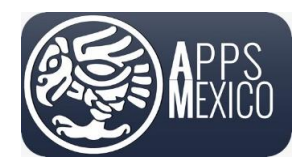

Sistema de Administración de Proveedores (VMS)

#### 2.4 Consulta y descarga de comprobantes previamente cargados

- Para consultar y/o descargar los comprobantes ya cargados a una orden, en el *Grid Inferior* de la pantalla de Detalle de Orden de Compra.
- Se mostrará la pantalla *Comprobantes Orden de Compra* en la cual se muestran los comprobantes relacionados a dicha orden.
- Para consultar el detalle del comprobante presione la flecha, y se desplegara el detalle del comprobante.

| D   | cumento | Relacionados - |       |        |         |        |        |     |               |         |        |           |            |         |        |                                  |           |   |                                        |                                                                |       |             |       |                |                    |                  |
|-----|---------|----------------|-------|--------|---------|--------|--------|-----|---------------|---------|--------|-----------|------------|---------|--------|----------------------------------|-----------|---|----------------------------------------|----------------------------------------------------------------|-------|-------------|-------|----------------|--------------------|------------------|
|     | ٥       | Serie Folio    | :     | Fect   | ıa      | :      | Moneda | :   | Total<br>Mone | da      | :      | Estatus o | le Recepci | on i    | 8      | Estatus di<br>validaciór<br>CFDI | e<br>n de | : | Nombre de                              | Archivo                                                        | :     |             |       |                |                    |                  |
|     |         |                |       |        |         | Ŧ      |        |     |               | ÷       | Ŧ      |           |            | • •     |        |                                  | ٠         | Ŧ |                                        |                                                                | т     |             |       |                |                    |                  |
| ·   | ø       | FA1486         |       | 2024   | 4-05-2  | 0      | MXN    |     | 1             | \$171,3 | 737.45 | Aprobac   | io - AP    |         |        | $\odot$                          |           |   | 20241107_(<br>75cac-6b73<br>135a305908 | _ <b>hand and the set of _</b> FA148<br>-4042-95a4-<br>803.xml | 6_348 | 🖸 XML       | D PDF | ●● Erp Interfa | z 🗄 Historico      | 🖉 Archivos Adjun |
|     | Partic  | ia             | No. I | dentif | icacior | n      |        | Pro | ducto a       | Servi   | cio    |           | Descrip    | ion     |        |                                  |           |   |                                        | Unidad Medida                                                  | Unida | d de Medida | Cant  | idad           | Valor Unitario     | Importe          |
|     |         |                |       |        |         |        |        | 801 | 01500         |         |        |           | Pruebas    |         |        |                                  |           |   |                                        |                                                                | E48   |             |       | 16.00          | \$750.00           | \$12,000.0       |
|     |         |                |       |        |         |        |        | 811 | 11810         |         |        |           | lane of    | D)      | /nam   | nicsSL.We                        | bApp      |   |                                        |                                                                | E48   |             |       | 54.00          | \$750.00           | \$40,500.0       |
|     |         |                |       |        |         |        |        | 801 | 01500         |         |        |           | Instalac   | on y co | onfigu | uracion                          |           |   |                                        |                                                                | E48   |             |       | 2.00           | \$750.00           | \$1,500.0        |
|     |         |                |       |        |         |        |        | 811 | 11810         |         |        |           | General    | .Dy     | /nam   | nicsSL.We                        | bApi      |   |                                        |                                                                | E48   |             |       | 148.00         | \$750.00           | \$111,000.0      |
| 4.4 |         |                | _     |        |         |        |        | _   |               | _       | Total  |           |            | _       | _      |                                  |           | _ |                                        |                                                                | _     |             |       |                |                    |                  |
|     |         |                |       |        |         |        |        |     | s             | 171,7   | 37.45  |           |            |         |        |                                  |           |   |                                        |                                                                |       |             |       |                |                    |                  |
| н   | 4       | 1 F R          | 50    | • ît   | ems p   | or pág | gina   |     |               |         |        |           |            |         |        |                                  |           |   |                                        |                                                                |       |             |       | E              | lementos mostrado: | :1-1de1 0        |

• Puede descargar el XML y el PDF, de manera individual por comprobante en el final de la línea

|   | ۲ | Serie Folio | : | Fecha    | :  | Moneda : | Total<br>Moneda | :      | Estatus de Recepcion | : | Estatus<br>validac<br>CFDI | i de<br>ión de | : | Nombre de Archivo                                                | :  |       |       |                |             |                  |
|---|---|-------------|---|----------|----|----------|-----------------|--------|----------------------|---|----------------------------|----------------|---|------------------------------------------------------------------|----|-------|-------|----------------|-------------|------------------|
|   |   |             |   | Ē        | ۲  |          | \$              | Ŧ      | •                    | ٣ |                            | •              | ٣ | · · · · · · · · · · · · · · · · · · ·                            | Ŧ  |       |       |                |             |                  |
| • | ۵ | FA1486      |   | 2024-05- | 20 | MXN      | \$171           | 737.45 | Aprobado - AP        |   | $\odot$                    |                |   | 20241107_LFA1486_34<br>75cac-6b73-4042-95a4-<br>135a30590803.xml | 48 | 🖏 XML | D PDF | € Erp Interfaz | 🗄 Historico | 🖉 Archivos Adjun |

#### 2.5 Eliminar comprobantes previamente cargados

Es posible eliminar comprobantes previamente cargados siempre y cuando se encuentren en estatus "Rechazado". Es importante hacer notar que los comprobantes en estatus "En espera de aprobación", "En espera de autorización" o "Aprobados" NO se pueden eliminar.

Una vez eliminados los comprobantes del portal es posible cargarlos a una nueva OC.

Para eliminar los comprobantes previamente cargados a una orden:

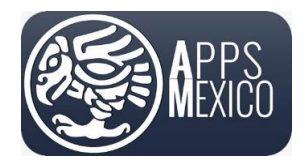

Sistema de Administración de Proveedores (VMS)

Version 6

 Desde la pantalla *Detalle Orden de Compra*, en el Grid inferior, cuando el comprobante este en estatus **Rechazado**, se habilitará el botón de **Eliminar**. Presione el botón para Eliminar el comprobante.

| H         I         N         50         Items per page |                                             |       |       |            |        |                   |              |             |                  |       |                             |        |                                                                      | 1 - 4 of 4 items | ¢     |       |             |  |   |
|---------------------------------------------------------|---------------------------------------------|-------|-------|------------|--------|-------------------|--------------|-------------|------------------|-------|-----------------------------|--------|----------------------------------------------------------------------|------------------|-------|-------|-------------|--|---|
| 6                                                       | D Exportar a Exercise de Descargar Archivos |       |       |            |        |                   |              |             |                  |       |                             |        |                                                                      |                  |       |       |             |  |   |
|                                                         |                                             | Serie | Folio | Fecha 🕇    | Moneda | Tipo de<br>Cambio | Total Moneda | Total       | Estatus de Recep | pcion | Estatus de<br>validación de | e CFDI | Nombre de Archivo                                                    |                  |       |       |             |  |   |
|                                                         |                                             |       |       | <b>T</b>   |        |                   | <b>\$</b> Т  | <b>‡</b> т  |                  | • •   | •                           | ٣      | T                                                                    |                  |       |       |             |  |   |
| ٠                                                       |                                             |       | 2382  | 2021-11-19 | USD    | 20.7628           | \$2,748.04   | \$57,057.00 | Rechazado        |       | $\bigcirc$                  |        | 20211119_I_DIN100629850_E82C80A0-<br>EE9D-4AA9-88DC-15C94F0A7856.xml | 1 Eliminar       | 🖾 XML | D PDF | 🗵 Historico |  | ^ |

Los comprobantes serán eliminados de los registros y, en caso de requerirse, podrán cargarse de nuevo.

#### 3. Consulta de pagos

Para consultar los pagos realizados diríjase a

Cuentas por Pagar -> Proceso -> Consulta de Pagos Recibidos

| Sendor Managme                 | nt System |
|--------------------------------|-----------|
| Filter menu                    |           |
| 🍰 Cuentas por Pagar            |           |
| - Mantenimiento                |           |
| Proceso                        |           |
| Consulta de Ordene<br>Compra   | es de     |
| Consulta de Pagos<br>Recibidos |           |
| Q (                            |           |

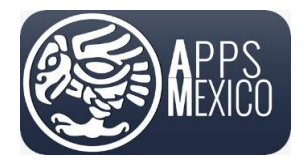

#### Sistema de Administración de Proveedores (VMS)

Version 6

#### Donde se mostrará la siguiente pantalla

| Potal de Povedores / Proceso / CXP1800 - Consul                                                                             |  |
|----------------------------------------------------------------------------------------------------|--|
| Consulta de l'agos                                                                                                    |  |
| Parametros                                                                                                    |  |
| Proveedor Consultar Pagos Cernados                                                                                          |  |
|                                                                                                    |  |
| D Eportar a Social                                                                                                    |  |
| Pago     I     Documento     Fecha de Pago     Estatus de Pago     Moneda     Total Pago                                    |  |
|                                                                                                    |  |
| 132720_070356 CK 2024-08-16 CFDI Pago Pendlente Peso Mexicano - MXN \$171,737.45 🖌 Detaile ± Cargar Comprobante 💈 Historico |  |
|                                                                                                    |  |

De igual manera, en esta pantalla se da una vista de la información general del documento para que a simple vista identifique de qué documento se trata.

• Para visualizar el detalle del Pago presione el botón Detalle.

| ≡                               |       |                    |   |                               |    |              |            |                     |   |                     |         |                      |           | 100403-0002          | -1 •        | 0 | ۲ |
|---------------------------------|-------|--------------------|---|-------------------------------|----|--------------|------------|---------------------|---|---------------------|---------|----------------------|-----------|----------------------|-------------|---|---|
| Portal de Proveedores / Proceso | / cxr | 1800 - Consul<br>S |   |                               |    |              |            |                     |   |                     |         |                      |           |                      |             |   |   |
| Parametros                      |       |                    |   |                               |    |              |            |                     |   |                     |         |                      |           |                      |             |   | Θ |
| Proveedor                       | 3     | IN CAUSE IN        |   | - 010176                      | 59 |              |            |                     |   | - Consu             | ultar F | Pagos Cerrados       |           |                      |             |   |   |
|                                 |       |                    |   |                               |    |              |            |                     |   |                     |         |                      |           |                      |             |   |   |
| 🗴 Exportar a Excel              |       |                    |   |                               |    |              |            |                     |   |                     |         |                      |           |                      |             |   |   |
| Pago                            | :     | Referencia<br>Pago | : | Tipo de<br>Documento<br>ERP : |    | Fecha de Pag | o <b>i</b> | Estatus de Pago     | : | Moneda :            |         | Total Pago<br>Moneda |           |                      |             |   |   |
|                                 |       |                    |   |                               |    | E.           | Ŧ          |                     | • | •                   |         |                      |           |                      |             |   |   |
| 132720_070356                   |       | 070356             |   | СК                            |    | 2024-08-16   |            | CFDI Pago Pendiente |   | Peso Mexicano - MXN |         | \$171,737.45         | 🖌 Detalle | + Cargar Comprobante | 🗏 Historico |   | • |
|                                 |       |                    |   |                               |    |              |            |                     |   |                     |         |                      |           |                      |             |   |   |

• Se desplegará la pantalla mostrando la información general del pago y el detalle con la información de las facturas pagadas. Desde esta pantalla podrá cargar y consultar los complementos de pago previamente cargados presionando el botón.

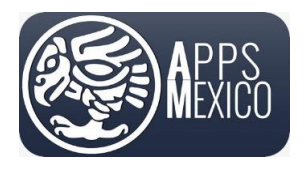

#### Sistema de Administración de Proveedores (VMS)

#### Version 6

|               |                                             |                               |                   |                             |                                    |                   |                    |                |                     | 100010-000             | - 1 | •  | 0 |
|---------------|---------------------------------------------|-------------------------------|-------------------|-----------------------------|------------------------------------|-------------------|--------------------|----------------|---------------------|------------------------|-----|----|---|
| Portal de Pro | overdores / Proceso / (<br>Detalle Pago / 1 | XP1900 - Detaile<br>32720_07( | 0356              |                             |                                    |                   |                    |                |                     |                        |     |    |   |
| Param         | netros                                      |                               |                   |                             |                                    |                   |                    |                |                     |                        |     |    |   |
| Provee        | edor *                                      | 3,800                         | ORDER SHORE AND   | 0101769                     |                                    | Forma de Pago     |                    | Transferencia  | electrónica de for  | idos - 03              |     |    | * |
| Pago          |                                             | 132720                        | 070356            |                             |                                    | Numero de Cu      | enta Banco Origen  |                |                     |                        |     |    |   |
| Refere        | encia Pago                                  | 070356                        |                   |                             |                                    | Numero de Cu      | enta Banco Destino |                |                     |                        |     |    |   |
| Fecha         | *                                           | 2024-08                       | l-16              |                             | <b>i</b> (9                        | Nombre de Bar     | nco Origen         |                |                     |                        |     |    |   |
| Moned         | da *                                        | Peso 1                        | Mexicano - MXN    |                             | ٣                                  | Nombre de Bar     | nco Destino        |                |                     |                        |     |    |   |
| Total P       | Pago *                                      |                               |                   |                             | \$171,737.4                        | 5 Pago Proveedo   | -                  | a19cf89c-09b0- | 4e5e-87d9-eb037     | fa8e934                |     |    |   |
|               |                                             |                               |                   |                             |                                    | Estatus de Pag    | io *               | CFDI Pago Per  | ndiente             |                        |     |    | * |
|               |                                             |                               |                   |                             |                                    |                   |                    | 👲 Cargar /Con  | sultar Comprobantes |                        |     |    |   |
|               |                                             |                               |                   |                             |                                    |                   |                    |                |                     |                        |     |    |   |
| 🖻 Expo        | ortar a Excel                               |                               |                   |                             |                                    |                   |                    |                |                     |                        |     |    |   |
| Linea<br>Pago | Cod. en ERP                                 |                               | Numero de Factura | Tipo de<br>Documento<br>ERP | Folio Fiscal                       | Metodo de<br>Pago | Importe Saldo Antr | erior          | Importe Pagado      | Importe Saldo Insoluto |     |    |   |
| \$            |                                             |                               |                   |                             |                                    |                   |                    |                |                     |                        |     |    |   |
|               | 20240555                                    |                               | EA1496            | 10                          | SAUTETAT EDTS AND GEAR STRATTGORDS | 000               | 6474.77            |                | 4474 777 45         |                        | (*) | 73 |   |

#### 3.1 Carga de recibo electrónico de pago (complemento de pago)

Para cargar el comprobante fiscal desde la pantalla *Consulta Pagos* presione el botón *Carga Comprobante* de la fila que corresponda el cual permitirá cargar los archivos XML y PDF del complemento de pago.

| ≡            |                                                    |                           |                                 |                                      |              |                   |                     |                                  | 1000011100             | 8F-1    | •     | Ø | • |
|--------------|----------------------------------------------------|---------------------------|---------------------------------|--------------------------------------|--------------|-------------------|---------------------|----------------------------------|------------------------|---------|-------|---|---|
| ortal de Pro | oveedores / Proceso / CXP19<br>Detalle Pago / 1327 | 00 - Detaile<br>20_070356 |                                 |                                      |              |                   |                     |                                  |                        |         |       |   |   |
| Param        | netros                                             |                           |                                 |                                      |              |                   |                     |                                  |                        |         |       |   |   |
| Provee       | edor *                                             | ARCONCLIMENT              | 0101769                         |                                      | *            | Forma de Pago     |                     | Transferencia electrónica de fo  | ndos - 03              |         |       |   | Ŧ |
| Pago         |                                                    | 132720_070356             |                                 |                                      |              | Numero de Cuer    | ta Banco Origen     |                                  |                        |         |       |   |   |
| Refere       | ncia Pago                                          | 070356                    |                                 |                                      |              | Numero de Cuer    | ita Banco Destino   |                                  |                        |         |       |   |   |
| Fecha        |                                                    | 2024-08-16                |                                 |                                      | <b>:</b> •   | Nombre de Bano    | o Origen            |                                  |                        |         |       |   |   |
| Moned        | ia *                                               | Peso Mexicano - MXN       |                                 |                                      | ٣            | Nombre de Bano    | o Destino           |                                  |                        |         |       |   |   |
| Total P      | Pago *                                             |                           |                                 |                                      | \$171,737.45 | Pago Proveedor    | a1                  | 9cf89c-09b0-4e5e-87d9-eb037      | /fa8e934               |         |       |   |   |
|              |                                                    |                           |                                 |                                      |              | Estatus de Pago   | •                   | CFDI Pago Pendiente              |                        |         |       |   | Ŧ |
|              |                                                    |                           |                                 |                                      |              |                   |                     | ▲ Cargar /Consultar Comprobantes |                        |         |       |   |   |
|              |                                                    |                           |                                 |                                      |              |                   |                     |                                  |                        |         |       |   |   |
| 🖻 Expo       | ortar a Excel                                      |                           |                                 |                                      |              |                   |                     |                                  |                        |         |       |   |   |
| inea<br>ago  | Cod. en ERP                                        | Numero de Fac             | Tipo de<br>Documento<br>ura ERP | Folio Fiscal                         |              | Metodo de<br>Pago | Importe Saldo Anter | ior Importe Pagado               | Importe Saldo Insoluto |         |       |   |   |
| \$           |                                                    |                           |                                 |                                      |              |                   |                     |                                  |                        |         |       |   |   |
|              | 20240566                                           | FA1486                    | VO                              | 34875CAC-6873-4042-9544-135A30590803 |              | PPD               | \$171.737           | .45 \$171.737.45                 | \$0.00                 | lõi xmi | D PDF |   | 1 |

- Al presionar el botón emergerá una pantalla similar a la de carga de comprobantes de la orden de compra.
- En el Paso 1, presione el botón Seleccionar XML.

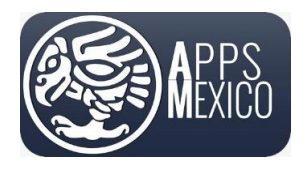

#### Sistema de Administración de Proveedores (VMS)

#### Version 6

| Carg     | ga de Compro    | bantes               |             |                   |        |              |                      |                                  |                               |             | × |
|----------|-----------------|----------------------|-------------|-------------------|--------|--------------|----------------------|----------------------------------|-------------------------------|-------------|---|
| Paso Sel | 1 - Archivo XML | Paso 2 - Archivo PDF |             |                   |        |              |                      | A                                | rrastra aquí los archivos par | ra subirlos |   |
|          |                 |                      |             |                   |        |              |                      |                                  |                               |             |   |
|          | Cod. en ERP     |                      | Serie Folio | Nombre de Archivo | Moneda | Total Moneda | Estatus de Recepcion | Estatus de validación de<br>CFDI | Resultado de Validacion       | PDF         |   |
|          |                 |                      |             |                   |        |              |                      |                                  |                               |             | • |
| н        | ∢ 0 ►           | N 20 T ítems por     | página      |                   |        |              |                      |                                  | No hay                        | registros.  | ¢ |
|          |                 |                      |             |                   |        |              |                      |                                  |                               |             |   |

 Se abrirá la pantalla del explorador de Windows donde deberá indicar la ruta donde se encuentra el archivo .xml que desea cargar. Una vez seleccionado presione *Abrir* en la ventana del explorador.

| C Open                                                                         |                                                                                                    |                        |                       | ×            |
|--------------------------------------------------------------------------------|----------------------------------------------------------------------------------------------------|------------------------|-----------------------|--------------|
| $\leftarrow$ $\rightarrow$ $\checkmark$ $\uparrow$ $\square$ $\rightarrow$ Dov | vnloads > FA1486                                                                                                    | ~                      | C Search FA1486       | م            |
| Organize 👻 New folder                                                          |                                                                                                    |                        |                       | ≣ • □ 💡      |
| <ul> <li>Antipolitic Francis</li> </ul>                                        | Name                                                                                                    | Date modified ~        | Туре                  | Size         |
| States, and a                                                                  | $\sim$ Last month                                                                                                    |                        |                       |              |
| <ul> <li>Standards</li> </ul>                                                  | C 20240816_P_C 20240816_P_C 202408080808000000000000000000000000000 | 16/10/2024 07:41 p. m. | Microsoft Edge HTML D | 7 KB         |
| h fan sjon trov                                                                | C 20240520_120240566_FA1486.xml                                                                                                    | 16/10/2024 06:24 p. m. | Microsoft Edge HTML D | 8 KB         |
| i 🦄 Second                                                                     |                                                                                                    |                        |                       |              |
| i 🐚 forgenete                                                                  |                                                                                                    |                        |                       |              |
| S Paul S                                                                       |                                                                                                    |                        |                       |              |
| S Facebo presides                                                              |                                                                                                    |                        |                       |              |
| r in inigen                                                                    |                                                                                                    |                        |                       |              |
| Televis                                                                        |                                                                                                    |                        |                       |              |
| r 🐚 Gedere                                                                     |                                                                                                    |                        |                       |              |
| Contraction                                                                    |                                                                                                    |                        |                       |              |
| File name: 20                                                                  | 2240816_P_(                                                                                                    |                        | V XML Documer         | nt (*.xml) V |
|                                                                                |                                                                                                    | Upload fro             | om mobile Open        | Cancel       |

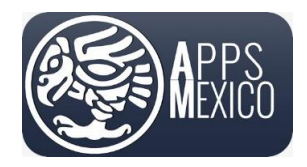

Sistema de Administración de Proveedores (VMS)

Version 6

- Al cargar el documento se realizarán algunas validaciones que indicarán si el documento seleccionado corresponde a un comprobante válido. Entre las validaciones al complemento de pagos se verificará que
  - ✓ El documento relacionado corresponda con el folio fiscal de la factura.
- Si se presenta algún error en el proceso de validación se mostrará un mensaje en la pantalla y no permitirá la carga del comprobante. Asegúrese de cargar el comprobante que corresponda.

| (Second                                       | Carga Comprobantes    | S<br>Paso 2 - Archivo PDF |                                 |        |                        | El tipo de comprobante no es f | P              |
|-----------------------------------------------|-----------------------|---------------------------|---------------------------------|--------|------------------------|--------------------------------|----------------|
| Cuentas po<br>Proces                          | Seleccionar XML       | ① Done                    |                                 |        |                        | 0.6 ×                          |                |
|                                               | Descargar Comprobante | s Eliminar Comprobantes   | Enviar Comprobantes a Autorizar |        |                        | 00 A                           | robante        |
|                                               |                       |                           | Nombre Archivo 🕆                | Tipo 🕆 | Estatus de Comprobante | Estatus de Recepcion           |                |
|                                               |                       |                           |                                 |        |                        |                                | ^              |
|                                               |                       |                           |                                 |        |                        |                                |                |
|                                               |                       |                           |                                 |        |                        |                                |                |
|                                               |                       |                           |                                 |        |                        |                                |                |
|                                               |                       |                           |                                 |        |                        |                                |                |
| Version:4.6.3                                 |                       |                           |                                 |        |                        |                                |                |
| Todos los den<br>Carlos Navarr<br>Apps Mexico |                       | (H)(4)(1)(F)(H)           | items per page                  |        |                        |                                | 1-1 of 1 items |

- Si las validaciones al archivo XML no presentan ningún error le permitirá continuar con el siguiente paso.
- En el Paso 2 presione el botón *Seleccionar PDF*. Se abrirá nuevamente el explorador de Windows para permitirle seleccionar el archivo .pdf del comprobante.

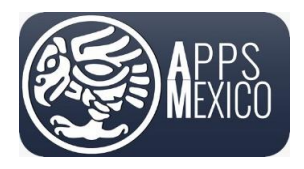

#### Sistema de Administración de Proveedores (VMS)

#### Version 6

| Carga de Comprobantes                                    |                                  |  |             |                       |        |              |                         |                               |     | × |
|----------------------------------------------------------|----------------------------------|--|-------------|-----------------------|--------|--------------|-------------------------|-------------------------------|-----|---|
| Paso 1 - Archivo XML Paso 2 - Archivo PDF                |                                  |  |             |                       |        |              |                         |                               |     |   |
| Seleccional PDF Arrastra aquí los archivos para subirlos |                                  |  |             |                       |        |              |                         |                               |     |   |
| 土 Descargar Archivos 🛛 📋 Eliminar Comprobantes           |                                  |  |             |                       |        |              |                         |                               |     |   |
|                                                          | Cod. en ERP                      |  | Serie Folio | Nombre de Archivo     | Moneda | Total Moneda | Estatus de Recepcion    | Estatus de validación de CFDI | PDF |   |
|                                                          | 132720_070356                    |  | PA1217      | 20240816_PA1217_P.xml | MXN    | \$171,737.45 | Pendiente de Envio - PE | $\bigcirc$                    |     | • |
|                                                          |                                  |  |             |                       |        |              |                         |                               |     |   |
|                                                          |                                  |  |             |                       |        |              |                         |                               |     |   |
|                                                          |                                  |  |             |                       |        |              |                         |                               |     |   |
|                                                          |                                  |  |             |                       |        |              |                         |                               |     |   |
|                                                          |                                  |  |             |                       |        |              |                         |                               |     |   |
|                                                          |                                  |  |             |                       |        |              |                         |                               |     |   |
| м                                                        | Elementos mostrados 1 - 1 de 1 🗘 |  |             |                       |        |              |                         |                               |     | Ċ |
|                                                          |                                  |  |             |                       |        |              |                         |                               |     |   |

 Después de presionar el botón Seleccionar se abrirá nuevamente la pantalla del explorador de Windows que le permitirá seleccionar el archivo PDF que desea cargar. En dicha pantalla seleccione el archivo y presione el botón Abrir.

| C Open                                                                   |                                            |                        |                       | ×       |
|--------------------------------------------------------------------------|--------------------------------------------|------------------------|-----------------------|---------|
| $\leftarrow$ $\rightarrow$ $\checkmark$ $\uparrow$ $\blacksquare$ > Down | nloads > FA1486                            | ~                      | C Search FA1486       | م       |
| Organize 🔻 New folder                                                    |                                            |                        | E                     | ≣ ▼ 🔲 😗 |
| <ul> <li>Anne Anne Anne Anne Anne Anne Anne Anne</li></ul>               | Name                                       | Date modified          | Туре                  | Size    |
| Station 1                                                                | ∨ Last month                               |                        |                       |         |
| <ul> <li>Instanting</li> </ul>                                           | 20240816_P_e+ Clonet-U-L_PA1217_FA1486.pdf | 16/10/2024 07:41 p. m. | Microsoft Edge PDF Do | 235 KB  |
| Non-statistic to see                                                     | 📾 GM_Ordene de Compra_20240566_FA1486.pdf  | 16/10/2024 07:19 p.m.  | Microsoft Edge PDF Do | 127 KB  |
| i la lanak                                                               | 20240520_I20240566_FA1486.pdf              | 16/10/2024 06:24 p. m. | Microsoft Edge PDF Do | 237 KB  |
|                                                                          |                                            |                        |                       |         |
| 1 December 1                                                             |                                            |                        |                       | -       |
| in the sector                                                            |                                            |                        |                       |         |
| States any date                                                          |                                            |                        |                       |         |
| 1 Second                                                                 |                                            |                        |                       |         |
| No. 100.00                                                               |                                            |                        |                       |         |
| i 🦮 matrix                                                               |                                            |                        |                       |         |
| Section Systems                                                          |                                            |                        |                       |         |
| File name: 202                                                           | _PA1217_FA1486.pdf                         |                        | V PDF File (*.pdf)    | ~       |
|                                                                          |                                            | Upload from            | m mobile Open         | Cancel  |

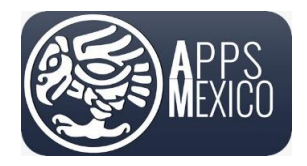

Sistema de Administración de Proveedores (VMS)

Version 6

• Ya cargado el documento PDF el comprobante es enviado a autorización, se mostrará un mensaje en pantalla.

|       | ga compr | probantes Eliminar Comprobantes Enviar Comprobantes a Autorizar |                 |                        | Comprobante enviado para autorizacion |
|-------|----------|-----------------------------------------------------------------|-----------------|------------------------|---------------------------------------|
| as pc |          | Nombre Archivo †                                                | Tipo 🕆          | Estatus de Comprobante |                                       |
| xce:  |          | P268304017.pdf                                                  | application/pdf |                        | ^                                     |
|       |          | P268304017.XML                                                  | text/xml        |                        | En Espera de Autorizacion             |
|       |          |                                                                 |                 |                        |                                       |
|       |          |                                                                 |                 |                        |                                       |
|       |          |                                                                 |                 |                        |                                       |
|       |          |                                                                 |                 |                        |                                       |
|       |          |                                                                 |                 |                        |                                       |
|       |          |                                                                 |                 |                        |                                       |
|       |          |                                                                 |                 |                        |                                       |
| L     |          |                                                                 |                 |                        |                                       |
| l     |          |                                                                 |                 |                        |                                       |
| l     |          |                                                                 |                 |                        |                                       |
|       |          |                                                                 |                 |                        |                                       |

• Cuando el personal correspondiente dictamine una respuesta, usted recibirá un mensaje de correo indicándole la aprobación o el rechazo del comprobante.

| Notificaciones Apps México (NO RESPONDI<br>Par O Soporte Apps México<br>CC © Rebeca Gomez<br>() Mensaje enviado con importancia Alta. | ER)                                                            |                                      |
|----------------------------------------------------------------------------------------------------|----------------------------------------------------------------|--------------------------------------|
|                                                                                                    |                                                                | Comprobante Fiscal                   |
| JOL                                                                                                    | INSON MATTHEY                                                  |                                      |
|                                                                                                    | Se Aprobó el "Comprobante Fiscal" con la siguiente información | E.                                   |
|                                                                                                    | Proveedor                                                      | APPS MEXICO DEMO                     |
|                                                                                                    | RFC                                                            | NARJ830426R27                        |
|                                                                                                    | Fecha de comprobante fiscal                                    | 2021-07-26                           |
|                                                                                                    | Folio Fiscal                                                   | E8EC5DD9-ADBE-4B56-9EF5-AB8D1934713C |
|                                                                                                    | Serie/Folio                                                    | PA 914                               |
|                                                                                                    | Total                                                          | 0.00                                 |
|                                                                                                    |                                                                |                                      |

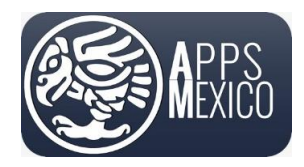

Sistema de Administración de Proveedores (VMS)

Version 6

• Si el comprobante es rechazado el mensaje le indicará el motivo del rechazo. En este caso será necesario cargar nuevamente el comprobante con las correcciones necesarias.

Con este paso queda concluido el proceso.

#### 3.2 Descargar o Eliminar complementos de pago

En caso de ser necesario, es posible descargar o eliminar los archivos correspondientes al complemento de pago siguiendo el siguiente proceso.

• Desde la pantalla de *Carga de Comprobantes* active la casilla de los comprobantes que desea descargar o eliminar y presione el botón según la acción que desea realizar.

| Carga Comprobantes |                                                                  |                 |   |                        |                |                  |        |
|--------------------|------------------------------------------------------------------|-----------------|---|------------------------|----------------|------------------|--------|
| Descargar Cor      | nprobantes Eliminar Comprobantes Enviar Comprobantes a Autorizar |                 |   |                        |                |                  | Â      |
|                    | Nombre Archivo 🕆                                                 | Tipo 🕆          | 1 | Estatus de Comprobante | Estatus de Rec | cepcion          |        |
|                    | P268304017,pdf                                                   | application/pdf |   |                        |                |                  | ^      |
|                    | P268304017.XML                                                   | text/xml        |   |                        | Aprobado       |                  |        |
|                    |                                                                  |                 |   |                        |                |                  |        |
|                    |                                                                  |                 |   |                        |                |                  |        |
|                    |                                                                  |                 |   |                        |                |                  |        |
|                    |                                                                  |                 |   |                        |                |                  |        |
|                    |                                                                  |                 |   |                        |                |                  |        |
|                    |                                                                  |                 |   |                        |                |                  |        |
|                    |                                                                  |                 |   |                        |                |                  |        |
|                    |                                                                  |                 |   |                        |                |                  |        |
|                    |                                                                  |                 |   |                        |                |                  |        |
|                    |                                                                  |                 |   |                        |                |                  |        |
| RAI                | 20 vitems per page                                               |                 |   |                        |                | 1 - 2 of 2 items | ~<br>~ |

- **Descargar Comprobantes** almacena los archivos seleccionados de acuerdo a la configuración de su explorador de Internet.
- *Eliminar comprobantes* elimina los archivos seleccionados. En el caso de archivos previamente aprobados no se permite su eliminación, en este caso se enviará un mensaje indicando la negación.

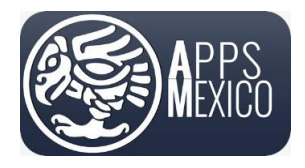

#### Sistema de Administración de Proveedores (VMS)

Version 6

| Carga Comp   | robantes                         |                                                        |                            |                                 |                                |                      |      | × |  |
|--------------|----------------------------------|--------------------------------------------------------|----------------------------|---------------------------------|--------------------------------|----------------------|------|---|--|
|              |                                  |                                                        |                            |                                 |                                |                      |      | î |  |
| Descargar Co | mprobantes Eliminar Comprobantes | Enviar Comprobantes a Autorizar                        |                            |                                 |                                |                      |      |   |  |
|              |                                  | Nombre Archivo 🕆                                       | Тіро 🕆                     | Estatus de C                    | Comprobante                    | Estatus de Recepcion |      |   |  |
|              | P268304017.pdf                   |                                                        | application/pdf            | <b>V</b>                        |                                |                      | ^    |   |  |
|              |                                  |                                                        | Aprobado                   |                                 |                                |                      |      |   |  |
|              |                                  | "{\"Tipo\":2,\"Descripcion\":\"EUVMSCP0022: No se pued | le eliminar un comprobante | que cuente con el estatus Aprob | ado\",\"Id\":\"EUSYSDB0000\"}" |                      |      |   |  |
|              |                                  |                                                        |                            |                                 | Aceptar                        |                      |      |   |  |
|              |                                  |                                                        |                            |                                 |                                |                      |      |   |  |
|              |                                  |                                                        |                            |                                 |                                |                      |      |   |  |
|              |                                  |                                                        |                            |                                 |                                |                      |      |   |  |
|              |                                  |                                                        |                            |                                 |                                |                      |      |   |  |
|              |                                  |                                                        |                            |                                 |                                |                      |      |   |  |
|              |                                  |                                                        |                            |                                 |                                |                      |      |   |  |
|              |                                  |                                                        |                            |                                 |                                |                      |      |   |  |
|              |                                  |                                                        |                            |                                 |                                |                      |      |   |  |
|              |                                  |                                                        |                            |                                 |                                |                      |      |   |  |
|              |                                  |                                                        |                            |                                 |                                |                      |      |   |  |
|              | 🕞 🕞 📃 20 👻 items ner nane        |                                                        |                            |                                 |                                | 1 - 2 of 2 iten      | s Ci | V |  |

#### 4. Cerrar Sesión

Al finalizar sus actividades o durante cualquier parte del proceso usted podrá cerrar su sesión presionando el botón *Cerrar Sesión* que se encuentra en el menú del usuario.

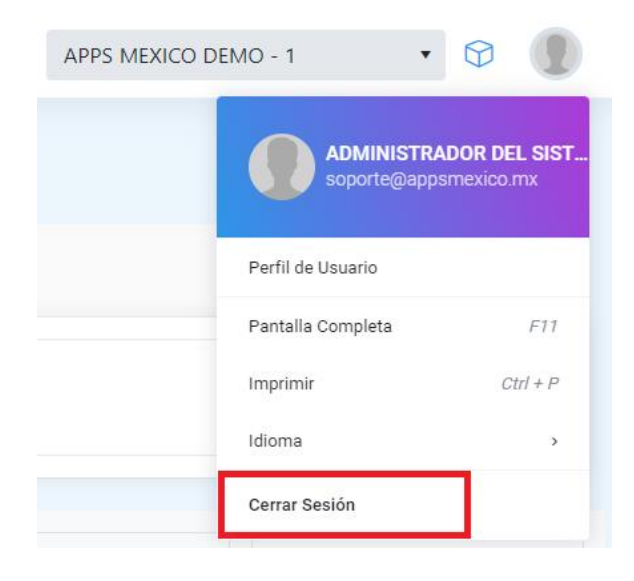